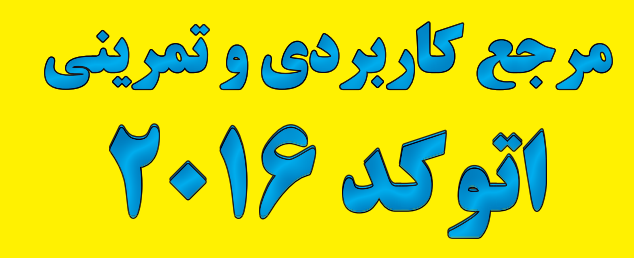

مقدماتی - پیشرفته

Exercise Workbook for Beginning AutoCAD 2016 And Advanced AutoCAD 2016 By: Cheryl R. Shrock

مترجمان: علیرضا همتی، سیروس پویامقدم، مریم آقازاده

> انتشار ات بیشه ر ایانه کتاب فاضل

سرشناسه: شراک، چریل. R lyrehC ,kcorhS مقنوان و نام پدیدآور: مرجع کاربردی تمرینی اتوکد ۶۱۰۲ (مقدماتی – پیشرفته) = ... rof koobkrow esicrexE ... = یفوان و نام پدیدآور: مرجع کاربردی تمرینی اتوکد ۶۱۰۲ (مقدماتی – پیشرفته) = ... ACCOULA gninnigeb / [ چریل شراک]؛ مترجمان علیرضا همتی،مریم آقازاده. مشخصات نشر: تهران: بیشه، ۴۹۳۱. مشخصات ظاهری: ۶۶۸ ص: مصور، جدول + یک لوح ویدئویی دیجیتال. شابک: ۶۸۹ – ۲۵۲۱ – ۶۹۹ – ۷ وضعیت فهرستنویسی: فیپا یادداشت: عنوان اصلی: ۶۹۲ – ۲۵۲۱ میلاد میزون مام ۶۱۰۲ مام ۶۱۰۲ کار ۶۱۰۲ یادداشت: فهرستنویسی کامل این اثر در نشانی riialn.capo//pth دسترسی است. موضوع: اتوکد (برنامه کامپیوتر) موضوع: طراحی به کمک کامپیوتر) شناسه افزوده: همتی، علیرضا، ۳۵۳۱ –، مترجم شناسه افزوده: آقازاده، مریم، ۲۹۳۱ –، مترجم

#### مرکز پخش: رایانه کتاب فاضل

### www.bisheh-fazel.ir

تهران، میدان انقلاب، خ کارگر جنوبی، خ روانمهر، نرسیده به خیابان اردیبهشت، کوچه دولتشاهی پلاک ا واحد۴، تلفن: ۸۱ ه۹۵۴ ۶۶٬۹۶۳۷۹۵٬۶۶ «۶۹۱۹۷۹۹۷ ۹۱۴

- ناشر: بيشه
- عنوان کتاب: مرجع کاربردی تمرینی اتوکد ۲۰۱۶
  - نویسنده: چریل آر. شروک
- مترجمان: علیرضا همتی، سیروس پویامقدم، مریم آقازاده
  - ويراستار: كاظم زرين
  - شمارگان: ۱۰۰۰ جلد
  - نوبت چاپ: اول ۱۳۹۴
    - قیمت: ۵۰۰۴ تومان
  - ۰ شابک: ۷-۹۹-۲۵۱۲-۹۶۴-۹۷۸
- کلیه حقوق مادی و معنوی برای پخش رایانه کتاب فاصل محفوظ است.

<u>ـن نـاش</u>

کتاب حاضر صورت کمال یافته ی افکار و اندیشه های پرفسور خانم چریل آر شروک یکی از نویسندگان مورد تأیید شرکت آتودسک و استاد دانشگاه کوستامسای کالیفرنیای آمریکاست و نیز حاصل زحمات مترجمین و ویراستار کتاب آقایان مهندس علیرضا همتی و کاظم زرین که هر یک صاحب حداقل ۰۰۱ عنوان اثر هستند و نیز سرکار خانم مریم آقازاده که با قلم توانای آن ها به زیور طبع آراسته شده است که بی شک این امر بدون دخالت آن ها به سرانجام نمی رسید. درواقع این کتاب ثمره برآیند تجربیات علمی و عملی این عزیزان بوده که جا دارد کمال تشکر را از آن ها داشته باشم.

صراحت کلام، فصاحت بیان، سرعت انتقال و رعایت تقدم عملیات سبب قوی و عامل نیرومندی است که مهارت کاربر را به درجه اعلی می ساند و بی اختیار در راستای تکامل تجربه به دنبال گم گشته ای می گردد که در لابه لای زیب و رنگ خاص کتاب گنجانده شده است که گویا عدم رسیدن به آن مجال پرواز اندیشه را از کاربر سلب می کند و بالأخص تمرینات آخر هر فصل که گویا مأمور پوشاندن جامه عمل بر اندیشه های کاربر است، خودنمایی می کند. و صعود قدرت خلاقیت و آفرینشهای هنری ابداع و نوآوری کاربر را به سوی قله سعادت رهنمون می سازد و بارها مجال تمتع و التذاذ تعلیم را به ارمغان می آورد و آرامشی خاص به جای خستگی قرین خواننده می شود.

از آنجایی که معتقدیم انسان کمال محض نیست و آفرینش هایی او هم نمی تواند عاری از عیب و ایراد باشد. لذا نهایت امتنان خواهد بود از روشنایی چراغ انتقادات و پیشنهادات ما را بی بهره نگذارید تا به واسطه بهرهوری از اندیشه های حکیمانه شما جهت حرکت مان را در راستای کمال سوق دهیم.

فاضل عزیزی Bisheh.fazel@yahoo.com

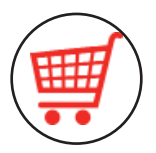

## پایگاه اطلاع رسانی و فروشگاه اینترنتی کتاب

## www.bisheh-fazel.ir

جهت دانلود فایل های تمرینی کتاب به آدرس سایت انتشارات مراجعه فرمایید.

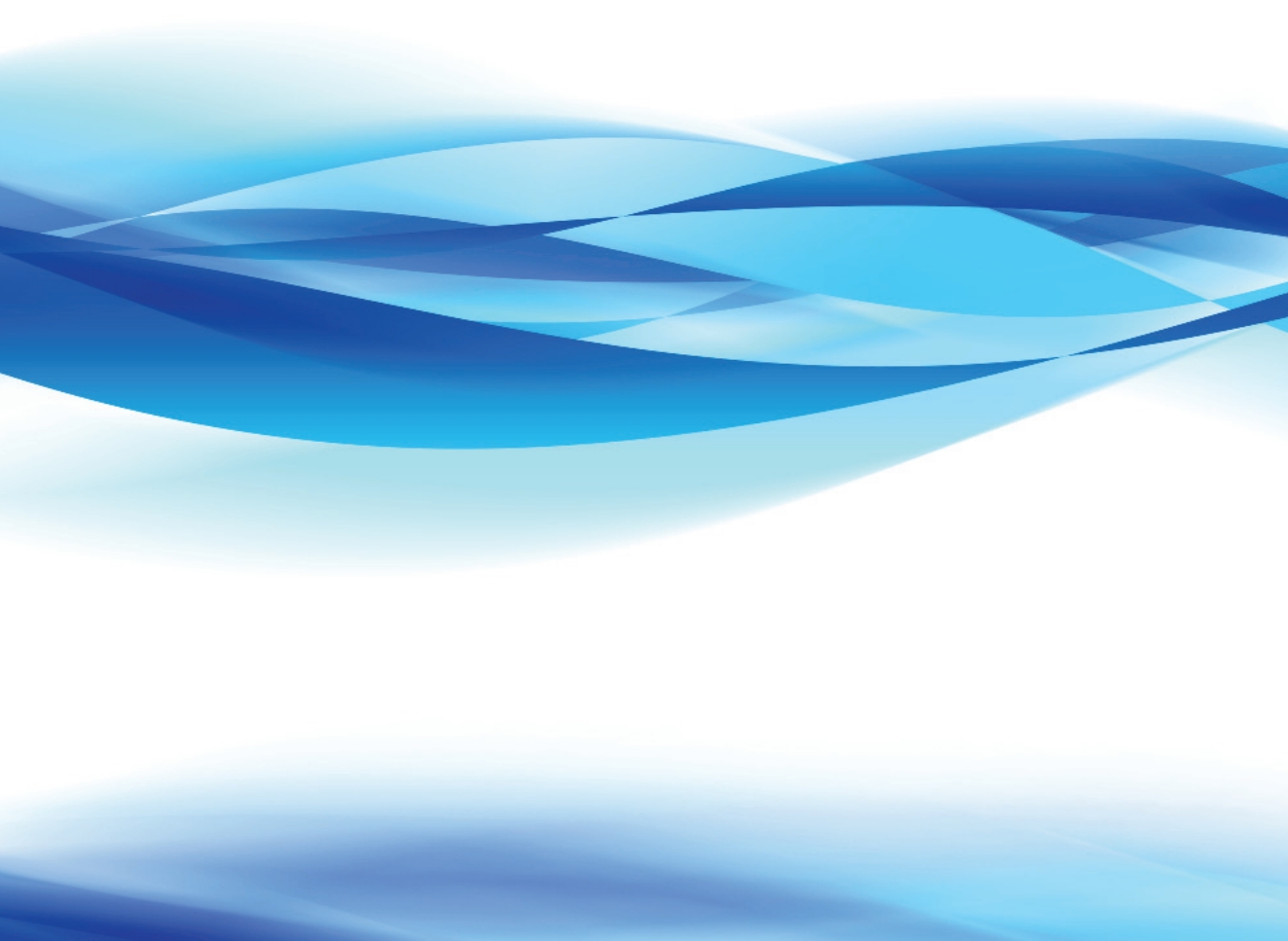

| بخش اول: مرجع تمرینی کاربردی اتوکد مقدماتی۱۳ |
|----------------------------------------------|
| درس ۱ ۱۵                                     |
| CAD چیست؟                                    |
| سیستمهای موردنیاز اتوکد:۱۶                   |
| نحوه نصب و فعالسازی۱۶                        |
| شروع برنامه۱۷                                |
| تنظيمات ماوس۲۲                               |
| درس ۲                                        |
| ایجاد یک قالب (Template)                     |
| باز کردن یک قالب۲۶                           |
| آشنایی با پنجرهی ترسیم اتوکد۲۷               |
| ناحیهی ترسیم (Drawing Area)                  |
| مکان نما (Cursor)                            |
| خط فرمان (Command Line)                      |
| نمایش مختصات (Coordinate Display F6)         |
| نوار وضعيت (Status Line)                     |
| آيكون (User Coordinate System) آيكون         |
| WCS ORIGIN(World Coordinate System)          |
| کلیدهای وظیفه (Fها)، (Function key)۳۱        |
| عملکرد کلیدهای خاصی از صفحه کلید۳۲           |
| نوار منوی کرکرهای۳۲                          |
| کادر محاورهای۳۳                              |
| نوار ابزار۳۳                                 |
| نحوهي باز كردن ليست نوار ابزارها             |
| پالتھا                                       |
| شیوههای وارد کردن فرمان۳۶                    |
| منوی میانبر چیست؟۳۷                          |
| ترسيم خطوط۳۸                                 |
| پاک کن (Erase)                               |
| روشهای انتخاب اشیاء۴۱                        |
| شروع یک ترسیم جدید۴۲                         |
| ذخیرهی یک ترسیم۴۳                            |
| فایلهای بکآپ(Back Up)                        |
| باز کردن یک فایل ترسیمی۴۵                    |

| خروج از اتوکد۴۵                              |
|----------------------------------------------|
| تمرينات                                      |
| درس ۳۴۹                                      |
| ۵۰دایره (CIRCLE)                             |
| Radius و Center: (گزینه پیشفرض)              |
| Diameter و Diameter                          |
| 2Point (دو نقطه):                            |
| ۵۱ نقطه): 3Point                             |
| ۵۱Tangent, Tangent, Radius                   |
| ۵۱Tangent, Tangent, Tangent                  |
| مستطيل (Rectangle)                           |
| کتر (چرخش) Rotation                          |
| ۵۳) Area                                     |
| Options (گزینهها):                           |
| ۵۳CHAMFER                                    |
| ۵۴FILLET                                     |
| ۵۴WIDTH                                      |
| Elevation وevation                           |
| چگونگی استفاده از فرمان Undo۵۴               |
| چگونگی استفاده از فرمان Redo                 |
| Increment Snap و Grid:                       |
| ۵۵NCREMENT SNAP                              |
| ۵۷Layers (لايەھا)                            |
| انتخاب کردن یک لایه                          |
| تمرينات                                      |
| درس ۴۴ درس                                   |
| ۶۴Object Snap                                |
| انتخاب Object snap با استفاده از نوار ابزار: |
| انتخاب Object snap با استفاده از منوی گشودنی |
| ۶۴:(Popup)                                   |
| نحوهی استفاده از Object snap:                |
| ۶۷Object snap کردن Run                       |
| تنظیمات یک ترسیم۶۸                           |
| Drawing Limits (محدودهی ترسیم)               |
| Units(واحدها) و Precision (دقت)              |

| زوم (Zoom)                         |
|------------------------------------|
| تمرينات٢٧                          |
| درس ۵ ۷۷                           |
| چندضلعی Polygon                    |
| ۲۸Center/Radius متد                |
| متد Edge (لبه)                     |
| دری) (لوزی) Ellipse                |
| دونات (Donut)                      |
| کنترل کردن Fill Mode (مد توپر)     |
| نقطه (Point)                       |
| انتخاب Point Style                 |
| گزینههای Object snap               |
| تمرينات ٨٥                         |
| درس ۶                              |
| ۹۰ (شكستن) Break                   |
| ۲rim (چیدن)                        |
| EXTEND (طول دادن)                  |
| ۹۴۹۲ (جابهجایی)                    |
| ۹۵Explode                          |
| تمرينات٩۶                          |
| درس ۷                              |
| کپی کردن (Copy)                    |
| اَیینه (Mirror)                    |
| ۱۰۵Fillet                          |
| کمانه کردن یک گوشه                 |
| گوشههای مربع                       |
| ۱۰۷Chamfer                         |
| متد Distance(فاصله)                |
| متد Angle (زاویه)                  |
| تمرينات                            |
| درس ۸                              |
| متنهای یکخطی Single line Text      |
| استفاده از حالت پیشفرض Start Point |
| استفاده از گزینهی Justification    |
| سایر گزینههای Justification        |

| MText يا MULTILINE TEXT يا                                          |
|---------------------------------------------------------------------|
| چگونه abc را در کنار نشانگر به حروف دیگری تبدیل                     |
| نماييم؟                                                             |
| نوارها (Tabs)                                                       |
| فاصلهی سر سطر (Indents)                                             |
| ۱۲۲Mtext-Line Spacing                                               |
| تنظیم فاصلهی بین خطوط۱۲۲                                            |
| ويرايش فاصله خطها                                                   |
| ويرايش متن ١٢٣                                                      |
| ماسک پسزمینه (Background Mask)                                      |
| مقیاس بندی متن (Scaling Text)                                       |
| Scale Factor (فاكتور مقياس)                                         |
| تمرينات                                                             |
| ١٣٣٩٩٩                                                              |
| مردد مختصات (Coordinate Input ) مردد مختصات (                       |
| (Absolute coordinate) alles civeras                                 |
| کتوبلت سیلی (Relative) کی در در در در در در در در در در در در در    |
| مثلا هار از درد وختورات                                             |
| اولد کد: فاصله Direct distance entry(DDE)                           |
| مستقیم)                                                             |
| فرمان Inquiry                                                       |
| فرمان List فرمان                                                    |
| فرمان Distance                                                      |
| فران ID Point                                                       |
| ۱۴۱Line Weight                                                      |
| ے<br>اختصاص Lineweight (کلفتہ یا نازکہ خط) به لابهها                |
| 14r                                                                 |
| تمرينات                                                             |
| 107                                                                 |
| ر من با با با با با با با با با با با با با                         |
| المعادي مبدأ (Origin) (مبدأ)                                        |
|                                                                     |
| بر کرداندن مبدا (Origin) به موقعیت پیسترص<br>"World" (گوشه می باین) |
| ۱۵۵ UCS ، روسه چې پين                                               |
| تعديدات                                                             |
| تمريك                                                               |
| درس ۱۱۱۲ درس ۱۷                                                     |

| وارد كردن مختصات قطبی                                 |
|-------------------------------------------------------|
| أشنایی با Polar Degree Clock (ساعت زاویه قطبی)        |
| 187                                                   |
| ترسیم از طریق وارد کردن مختصات قطبی                   |
| استفاده از مختصات قطبی و DDE                          |
| وارد کردن دینامیکی (Dynamic Input)                    |
| اجزاء Dynamic Input                                   |
| ۱۶۴Pointer Input                                      |
| نحوهي تغيير تنظيمات Pointer Input                     |
| ۱۶۸Dimensional Input                                  |
| نحوهي تغيير تنظيمات Dimensional Input                 |
| ۱۶۸Dynamic Format                                     |
| چگونه رنگ، سایز و شفافیت پیاموارهها را تغییر دهیم؟۱۶۹ |
| نحوه وارد کردن مختصات در پیامواره Dynamic input       |
| ١٧٠                                                   |
| نحوه اختصاص مختصات مطلق و قطبي نسبي                   |
| استفاده از Dynamic input و مختصات قطبی۱۷۱             |
| مسیریابی قطبی (polar tracking)                        |
| تنظیم زاویه قطبی                                      |
| اندازهگیری زاویه قطبی                                 |
| استفاده Polar tracking ( از مسیریابی قطبی) و Direct   |
| Distance entry (ورود مستقيم داده)                     |
| On و Off کردن مسیریابی قطبی                           |
| ۱۷۴Polar Snap                                         |
| تنظيم Angle Increment                                 |
| تنظیم Polar Snap                                      |
| استفاده از Polar Tracking و Polar Snap                |
| تمرينات                                               |
| درس ۱۲                                                |
| ۱۸۰Offset                                             |
| نحوهی استفاده از فرمان OffSet:                        |
| گزینهها                                               |
| ۱۸۱OffSet gap type                                    |
| ویرایش با پالت Properties                             |
| تمرينات                                               |
| درس ۱۳۱۳                                              |

| ۱۹۲Array                                                                                          |
|---------------------------------------------------------------------------------------------------|
| ۱۹۲Rectangular Array                                                                              |
| ۱۹۲Rectangular Array                                                                              |
| ۱۹۵Polar Array                                                                                    |
| ۱۹۶Polar Array                                                                                    |
| تمرينات ۱۹۸                                                                                       |
| درس ۱۴                                                                                            |
| Scale (مقياس)                                                                                     |
| فاكتور مقياس (Scale Factor)                                                                       |
| مرجع ( Reference)                                                                                 |
| ۲۰۵ (کپی)                                                                                         |
| کشیدن)۶ (کشیدن)                                                                                   |
| Rotate (چرخیدن)                                                                                   |
| گزینه زاویه چرخش ۲۰۹                                                                              |
| گزینه Reference                                                                                   |
| تمرينات                                                                                           |
| درس ۱۵                                                                                            |
| (هاشور) ۲۱۶                                                                                       |
| ۲۲۳Gap Tolerance                                                                                  |
| ويرايش هاشور ۲۲۸                                                                                  |
| ترمیم کردن هاشورها ۲۲۸                                                                            |
| تمرينات ٢٢٩                                                                                       |
| درس ۱۶                                                                                            |
| ديمانسيون ٢٣٨                                                                                     |
| ۲۳۸True Associative                                                                               |
| ترسیم مجدد دیمانسیون Associative                                                                  |
| ۲۴۰Grips                                                                                          |
| انتخاب یک Grip                                                                                    |
| حرکت دادن شکل ۲۴۱                                                                                 |
| کپی کردن یک شکل                                                                                   |
| کشیدن یک شکل                                                                                      |
|                                                                                                   |
| یا تالیا ہے۔<br>Linear Dimensioning (دیمانسیون کشایی)                                             |
| ی کی<br>Linear Dimensioning (دیمانسیون کشایی) ۲۴۳<br>(دیمانسیون خط مبنا) Base Linear Dimensioning |
| ۲۴۳ کی کی کی کی کی کی کی کی کی کی کی کی کی                                                        |

| ويرايش                              | Dimension Style (استیلهای بعد)                          |
|-------------------------------------|---------------------------------------------------------|
| برای <                              | ايجاد استيل ديمانسيون جديد Create New                   |
| برای اف                             | ۲۴۸Dimension Style))                                    |
| تمرينات                             | مقایسهی دو استیل دیمانسیون۲۵۱                           |
| د, س ( ۱                            | نادیده گرفتن هاشورها۲۵۲                                 |
| ر کر ا<br>مح                        | تمرينات                                                 |
| انحاد ا                             | درس ۱۷۱۷                                                |
| تبديل                               | ویرایش موقعیت اندازهگذاری(دیمانسیون)۲۵۹                 |
| استيل                               | تغییر کلی یک Dimension Style                            |
| beout                               | Overrideنمودن یک استیل دیمانسیون۲۶۰                     |
| On يا                               | ویرایش دیمانسیون با استفاده از پالت Properties          |
| تمرينات                             | تمرينات                                                 |
| درس ۲                               | درس ۱۸                                                  |
| کمان                                | دیمانسیون Diameter                                      |
| اندازهگ                             | ديمانسيون شعاعي (Radius Dimensioning)                   |
| اندازهگ                             | ديمانسيون زاويهای(Angular Dimensioning)                 |
| تمرينات                             | Center mark (علامت مرکز)                                |
| د. س. ۲                             | ایجاد Sub-Style ا                                       |
| vline                               | تمرينات۲۷۲                                              |
| تمريناه                             | درس ۱۹                                                  |
| ""<br>///C                          | دیمانسیون تنظیمشده (Aligned Dimension)                  |
| درس ۲                               | راهنما (Leader)                                         |
| ويرايش                              | خط قلاب (hook Line)                                     |
| فرمان                               | خطی با یک سر پیکان (بدون متن)                           |
| Lines                               | کاراکترهای خاص متن                                      |
| Arcs)                               | متن یکخطی (Single Line Text)                            |
| nlino                               | متن چندخطی (Multi Line Text)                            |
|                                     | پسوند و پیشوند(Prefix , Suffix)                         |
| تمرياد                              | تمرينات                                                 |
| درس ۵                               | ۲۸۵۲۰ . ۲۰                                              |
| ايجاد ف                             | ۲۸۶Ouick Dimension                                      |
| تغيير د                             | ····· < ····· - ······                                  |
|                                     | TAYBaseline                                             |
| اندازه گ                            | ۲۸۷Baseline<br>۲۸۸Staggered                             |
| اندازه <i>؟</i><br>تمرينام          | ۲۸۷Baseline<br>۲۸۸Staggered<br>۲۸۸Diameter              |
| اندازه گ<br>تمریناد<br><b>درس ۶</b> | ۲۸۷Baseline<br>۲۸۸Staggered<br>۲۸۸Diameter<br>۲۸۹Radius |

| ویرایش اندازهگذاریهای چندتایی                                                                                                    |
|----------------------------------------------------------------------------------------------------|
| برای حذف(Remove) کردن یک اندازه                                                                                                    |
| برای افزودن (Add) یک اندازهگذاری                                                                                                    |
| تمرينات                                                                                                    |
| ارس ۲۱۲۱                                                                                                    |
| مچ کردن ویژگیهای اشکال (Match Properties). ۲۹۶                                                                                                    |
| ايجاد Revision Cloud (ابر اصطلاحات)                                                                                                    |
| تبدیل اشکال بسته به Revcloud                                                                                                    |
| استيل Revision Cloud                                                                                                    |
| ۳۰۰Wipeout                                                                                                    |
| On یا fff کردن فریم ها                                                                                                    |
| تمرينات                                                                                                    |
| رس ۲۲۲۲ ۳۰۷                                                                                                    |
| کمان                                                                                                    |
| اندازهگذاری اندازهی کمان ۳۰۹                                                                                                    |
| اندازه گذاری یک منحنی بزرگ۳۱۱                                                                                                    |
| تمرينات                                                                                                    |
|                                                                                                    |
| ارس ۲۳۲۳                                                                                                    |
| ر <b>س ۲۳</b><br>Polyline (چندخطی)                                                                                                    |
| <b>،رس ۲۳۲۳</b><br>Polyline (چندخطی) ۳۲۴<br>تمرینات                                                                                                    |
| برس ۲۲۲۲ اینکی او ۲۲ میلید<br>Polyline (چندخطی)<br>تمرینات۲۴ میلیات۲۲۹                                                                                                    |
| <b>۲۲ ۲۲ ۲۲۰</b> ۲۲۲ Polyline<br>۲۲۲ چندخطی) ۲۲۲<br>تمرینات۲۴<br>۲۲۹۲۴۰ ویرایش PolyLineها                                                                                                    |
| برس ۲۲۲۲ Polyline<br>۲۲۲ (چندخطی)۲۲۲<br>تمرینات ۲۲۴<br>۲۳۰ ویرایش PolyLineها<br>فرمان Join لیست                                                                                                    |
| ر <b>س ۲۲</b> ۲۲۳ Polyline<br>تمرینات ۲۲۹<br><b>۲۲۹ ۲۲۹</b><br>ویرایش PolyLineها<br>۴۳۰ فرمان Join (خطها)                                                                                                    |
| ر <b>س ۲۲</b> ۲۲۳ ارجند کی المحکمی المحکمی المح<br>محکمی المحکمی المحکمی المحکمی المحکمی المحکمی المحکمی المحکمی المحکمی المحکمی المحکمی المحکمی المحکمی المحکمی المحکمی المحکمی المحکمی المحکمی المحکمی المحکمی المحکمی المحکمی المحکمی المحکمی المحکمی المحکمی المحکمی المحکمی المحکمی المحکمی المحکمی المحکمی المحکمی المحکمی المحکمی المحکمی المحکمی المح<br>محکمی المحکمی المحکمی المحکمی المحکمی المحکمی المحکمی المحکمی المحکمی المحکمی المحکمی المحکمی المحکمی المحکمی المحکمی المحکمی المحکمی المحکمی المحکمی المحکمی المحکمی المحکمی المحکمی المحکی المحکیی المحکیی المحکیی المحکیی المحکیی الم |
| رس ۲۲۲۲ اکتر<br>۲۲۲ تمرینات۲۲ کری Polyline<br>۲۲۴ تمرینات۲۴<br>۲۳۹ ویرایش PolyLineها۲۳<br>فرمان Join مالی۲۳۲<br>۲۳۲ (خطها)۲۳۲                                                                                                    |
| رس ۲۲ ۲۲ ۲۲۲<br>۲۲۲ تمرینات Polyline<br>۲۲۴ تمرینات۲۴<br>۲۳۹ ویرایش ۲۲۹۲۴۹<br>ویرایش PolyLineها۲۴<br>فرمان Join (خطها)۲۳۲<br>۲۳۲ (چندخطیها)۲۳۲<br>۲۳۲ (مادیانه)۲۳۲                                                                                                    |
| برس ۲۲ ۲۲۱<br>۳۲۲ تمرینات Polyline<br>۳۲۲ مرینات۲۴۹<br>۳۲۲ مرینات۲۲۹<br>۹ ویرایش PolyLineها۳۲۰<br>۱۰۳۲ فرمان Join ها۲۳۲<br>۱۰۳۲ (خطها)۲۳۲<br>۲۳۲ (خطها)۲۳۲<br>۲۳۲ (مندانه)۲۳۲<br>۲۳۲ تمرینات۲۳۲                                                                                                    |
| ۲۳۲ مربع ۲۲ کی الا ۲۳ کی الا ۲۳ کی الا ۲۳ کی الا ۲۳ کی الا ۲۳ کی الا ۲۳ کی الا ۲۳ کی الا ۲۳ کی الا ۲۳ کی الا ۲۳ کی الا کی کی کی کی کی کی کی کی کی کی کی کی کی                                                                                                    |
| ۲۳۲ تمرینات ۲۲۱ (چندخطی).<br>۲۲۲ تمرینات۲۲۹ (چندخطی)۲۲۹ تمرینات۲۳۹ ویرایش PolyLine معالی المحمومی ۲۳۹ میلیند ۲۳۹ معالی المحمومی ۲۳۹ معالی المحمومی المحمومی<br>محمومی المحمومی المحمومیی المحمومیی المحمومیی المحمومیی المحمومیی المحمومیی المحمومیی المحمومیی المحمویی المحمویی المحمویی المحمویی المحمویی المحمویی المحموییی المحموییی المحموییی المحموییییی المحموی                           |
| ۲۳۲ تمرینات۲۲ Polyline<br>تمرینات۲۴ تمرینات۲۲۹<br>ویرایش PolyLineها۲۴<br>ویرایش PolyLineها۲۴<br>فرمان Doin ها۲۳<br>فرمان Join (خطها)۲۳<br>فرمان Join (خطها)۲۳<br>۲۳۳ ترمان PolyLine<br>۲۳۳ تمرینات۲۵<br>۲۳۳ تمرینات۲۳<br>۲۳۳ جدید۲۵                                                                                                    |
| ۲۳۲ تمرینات ۲۲۹ (چندخطی) ۲۲۹ تمرینات                                                                                                    |
| ۲۳۲ تمرینات۲۲ کالات<br>۲۳۲ تمرینات۲۲۹ (چندخطی)۲۲۹<br>۲۳۹ ویرایش PolyLine (چندخطی)۲۳۹<br>۲۳۰ فرمان Mine مها۲۳۰<br>۲۳۲ فرمان Join (خطها)۲۳۲<br>۲۳۲ (خطها)۲۳۲<br>۲۳۲ (مندانه)۲۳۲<br>۲۳۳ تمرینات۲۵<br>۲۳۳ ایجاد Style جدید (Measure)۲۴۹<br>۲۳۴ اندازه گیری (Measure)۲۵                                                                                                    |

| اهداف اصلی این درس۳۵۴                         |
|-----------------------------------------------|
| ايجاد لايه جديد                               |
| ۲۵۶۲۵۶ (رنگها)                                |
| بارگیری و انتخاب نوع خط۳۵۷                    |
| تعاريف كنترل لايه٣٥٩                          |
| نحوهی ایجاد دریچهی دید(View Port)             |
| ابزارهای نوار ابزار دریچهی دید (View Port)۳۶۷ |
| نحوهی قفل کردن دریچهی دید                     |
| نحوهی ایجاد Page Setup برای فضای کاغذ۳۶۸      |
| نحوهی چاپ کردن فضای کاغذ(Paper Space)         |
| تمرينات                                       |
| درس ۲۷۲۷                                      |
| ایجاد ترسیمات مقیاسی۳۸۶                       |
| پلات کردن ترسیم خانه                          |
| تنظیم مقیاس داخل دریچهی دید                   |
| محاسبهی فاکتور مقیاس ترسیم                    |
| نحوه محاسبه (DSF):                            |
| نحوهی تأثیر DSF بر متون                       |
| چگونگی تأثیرDSF به هاشورها                    |
| نحومی تأثیر DSF روی دیمانسیون                 |
| نحوهی ست کردنOverall Scale                    |
| ديمانسيون Trans- Spatial                      |
| ۳۹۴Line Type Scale                            |
| تمرينات۳۹۶                                    |
| درس ۲۸                                        |
| Blocks (بلوکھا)                               |
| وارد کردن بلوکها۴۱۸                           |
| از نو تعریف کردن یک بلوک۴۱۹                   |
| پاک کردن بلوکهای ناخواسته۴۱۹                  |
| تمرينات۴۲۱                                    |
| درس ۲۹                                        |
| ۴۲۶PAN                                        |
| نحوهی Pan کردن:۴۲۶                            |
| ايجاد بلوك۴۲۸                                 |
| درس ۳۰                                        |

| بخش دوم: مرجع تمرینی کاربردی اتوکد پیشرفته ۴۴۱ |
|------------------------------------------------|
| درس ۳۱۴۴                                       |
| نمایش همزمان چند ترسیم در صفحهنمایش ۴۴۴        |
| نحوهی بستن چند ترسیم۴۴۴                        |
| نحوه تنظیم نمایش چند ترسیم در صفحهنمایش ۴۴۴    |
| ترسیمهای ارزیابی کننده ۴۴۶                     |
| تمرينات                                        |
| مروری بر نحوهی پلات گرفتن از نوار Model ۴۴۹    |
| درس ۳۲                                         |
| به شکل دلخواه تغییر دادن فضای کاری ۴۵۶         |
| ایجاد یک فضای کاری۴۵۷                          |
| خروجی گرفتن از فضای کاری۴۶۱                    |
| وارد کردن یک فضای کاری ۴۶۲                     |
| نحوهی ایجاد نوار ابزار جدید ۴۶۳                |
| بەروز كردن Properties                          |
| نحوهی حذف کردن یک فرمان از یک نوار ابزار ۴۶۴   |
| افزودن فرمان به منوی کرکرهای                   |
| حذف فرمان منوی کرکرهای۴۶۵                      |
| تنظیم نمودن فضای کاری ساختهشده بهعنوان My"     |
| ۴۶۶ Workspace"                                 |
| Redo كردن چندين فرمان (انجام مجدد) ۴۶۷         |
| أشنايي با User Profile                         |
| تمرينات                                        |
| درس ۳۳۴۷۳                                      |
| ايجاد ترسيم Master Decimal Setup               |
| لایههای جدید ۴۷۷                               |
| ۴۷۸ Text Style                                 |
| استيل ديمانسيون جديد(Dimension Style) ۴۷۹      |
| ایجاد دریچهی دید (View Port)                   |
| نحوه قفل (Lock) کردن یک دریچهی دید ۴۸۹         |
| ایجاد Page Setup برای کاغذ 17×11               |
| ایجاد Border و Layout برای پلات کردن روی کاغذ  |
| 49124×18                                       |
| ايجاد Page Setup براي 18×24                    |

| ایجاد Layout و Border برای پلات کردن در ورق<br>4۹۸24×36                                                                                                    |
|----------------------------------------------------------------------------------------------------|
| ایجاد Page Setup برای کاغذ 36×24                                                                                                    |
| درس ۳۴                                                                                                    |
| ايجاد يک Setup ترسيم فوتي و اينچي مستر۵۰۶                                                                                                    |
| لايەھاي جديد                                                                                                    |
| ایجاد یک Architectural Border برای پلات کردن<br>۳۸۸                                                                                                    |
|                                                                                                    |
| ایجاد دریچه ی دید و تطیم مقیاس                                                                                                    |
| ا يوجد age Setup براي ورق ۲۵×24                                                                                                    |
| 1/4 = 1 Layout Layout Layou |
| جابهجا و حدف کردن نوارهای Layout                                                                                                    |
| درس ۳۵۳۵                                                                                                    |
| فاصلەبندى                                                                                                    |
| نمونهای از فاصلهبندی۵۳۱                                                                                                    |
| ايجادMultiline Style ايجاد                                                                                                    |
| ویژگیهای Multiline                                                                                                    |
| ۵۳۶Line                                                                                                    |
| Outer Arc (آرک یا کمان خارجی)                                                                                                    |
| ۵۳۷Inner Arc                                                                                                    |
| ۵۳۷Angle                                                                                                    |
| ۵۳۷:Fill                                                                                                    |
|                                                                                                    |
| ۵۳۸Display Joints                                                                                                    |
| ۵۳۸Display Joints<br>۵۳۸Description                                                                                                    |
| ۵۳۸Display Joints<br>۵۳۸Description<br>۵۳۹                                                                                                    |
| ۵۳۸Display Joints<br>۵۳۸Description<br>۹۳۹Nultiline Style بارگیری یک Multiline Style                                                                                                    |
| ۵۳۸Display Joints<br>۵۳۸Description<br>۲۰٫۵٫۵٫۵٫۵٫۵٫۵٫۵٫۵٫۵٫۵٫۵٫۵٫۵٫۵٫۵٫۵٫۵٫۵٫۵                                                                                                    |
| ۵۳۸Display Joints<br>۵۳۸Description<br>۹ بارگیری یک Description<br>۹ ویرایش کردن Multiline Style<br>۵۴۰<br>۵۴۰<br>۵۴۲Double Line<br>۵۴۳Double Line                                                                                                    |
| ۵۳۸Display Joints<br>۵۳۸Description<br>۹ بارگیری یک Description<br>۹ ویرایش کردن Multiline Style<br>۵۴۰۵۴۰<br>۵۴۲۵۴۲ زمین Line<br>۵۴۳۵۷۲ ترسیم مکان های Aff                                                                                                    |
| ۵۳۸Display Joints<br>۵۳۸Description<br>۹ بارگیری یک Description<br>۹ ویرایش کردن Multiline Style<br>۵۴۲۵۴۰<br>۵۴۲Double Line<br>۵۴۴۵۷۲ تمرینات۵۴۴<br>۲۰۰۰                                                                                                    |
| ۵۳۸Display Joints<br>۵۳۸Description<br>۹ بارگیری یک Description<br>۵۴۰Multiline Style دیک<br>۱۹۹۰ ویرایش کردن Multiline منابع<br>۵۴۴۵۷۲ انهای Double Line<br>۵۴۳۵۷۲ ترسیم مکانهای Taylor<br>۵۴۴۵۷۲ مرینات<br>۵۵۵۳ درس ۲۶۰                                                                                                    |
| ۵۳۸Display Joints<br>۵۳۸Description<br>۹ بارگیری یک Description<br>۹ ویرایش کردن Multiline Style (یک ایش کردن ۲۰۰۰۰۰۰۰۰۰۰۰۰۰۰۰۰۰۰۰۰۰۰۰۰۰۰۰۰۰۰۰۰۰۰۰۰                                                                                                    |
| ۵۳۸Display Joints<br>۵۳۸Description<br>۹ بارگیری یک Description<br>۵۴۰Multiline Style دیری یک<br>۵۴۰۵۷۲ مرای ورژن ۸۲۲۵۷۲<br>۵۴۳۵۷۲ ترسیم مکانهای Double Line<br>۵۴۳۵۷۲ ترسیم مکانهای مکانهای میران<br>۵۵۴۵۷۲ مربع ایزومتریک (Isometric)۵۷۲<br>۵۵۴۵۷۲ مربع                                                                                                    |
| ۵۳۸Display Joints<br>۵۳۸Description<br>۹ بارگیری یک Description<br>۹ ویرایش کردن Multiline Style<br>۵۴۰۵۷۲ (فقط برای ورژن LT)۹۷۲<br>۵۴۳۵۷۲ (فقط برای ورژن LT)۹۷۲<br>۵۴۳۵۷۲ (فقط برای ورژن ۵۲۲)۵۷۴<br>۵۸۳۵۷۲ (Isometric)۹۷۶<br>۵۵۴۵۷۲ ایزومتریک (Isometric)۹۷۶<br>۵۵۴۵۷۲ (Isometric Snap and Grid<br>۵۵۵Isoplanes                                                                                                    |

| درس ۳۷۳۷                                           |
|----------------------------------------------------|
| Copy ،Cut و Copy د Cut                             |
| فرمان Draw order                                   |
| اندازه گیری یک ترسیم ایزومتریک۵۶۲                  |
| متن ایزومتریک                                      |
| Paste ،Copy بین دو ترسیم                           |
| متن ايزومتريک ۵۶۶                                  |
| درس ۳۸                                             |
| مروری بر نحوهی ایجاد یک بلوک۵۶۸                    |
| ایجاد یک بلوک                                      |
| تعاریف گزینهها                                     |
| نحومی تأثیر لایهها به بلوکها۵۷۰                    |
| مروری بر چگونگی وارد کردن بلوک۵۷۱                  |
| Preset (از پیش تنظیم کردن) کردن نقطهی ورود، مقیاس  |
| و چرخش ۵۷۲                                         |
| ۵۷۲Attributes                                      |
| ایجاد block attribute                              |
| تمرينات۵۷۶                                         |
| معین کردن ویژگیهای یک بلوک۵۷۶                      |
| تعیین چندین Attribute برای چندین Block             |
| بلوکهای دینامیک ۵۸۴                                |
| تعریف یک بلوک دینامیک۵۸۵                           |
| ايجاد جدول Lookup (جستجو)                          |
| درس ۳۹۲۹                                           |
| ویرایش کردن Attributes                             |
| ۵۹۷Setting                                         |
| Edit Attributes (ويرايش ويژگيها)                   |
| چگونه اشیاء موجود در یک بلوک را ویرایش نماییم؟ ۵۹۸ |
| خروجی گرفتن۵۹۹                                     |
| درس ۴۰۴۰ درس ۴۰                                    |
| ۶۰۶Design Center                                   |
| ديدن نوارها ۶۰۶                                    |
| نوار Folders:                                      |
| نوار Open Drawing:                                 |
| نوار History:                                      |

| د دههها                                                                                                    |  |
|----------------------------------------------------------------------------------------------------|--|
| نحوهی وارد کردن بلوک Block با استفاده از Design                                                                                                    |  |
| ۶۰۸center                                                                                                    |  |
| نحوهی باز کردن یک ترسیم از پالت ۶۰۹Design center                                                                                                    |  |
| Palette properties (ویژگیهای پالتها)                                                                                                    |  |
| ۶۱۲Allow Docking                                                                                                    |  |
| Transparency (شفافیت)                                                                                                    |  |
| ۶۱۵Rename palette                                                                                                    |  |
| ۶۱۵Customize palettes                                                                                                    |  |
| ۶۱۵Palette groups                                                                                                    |  |
| نحوهی ایجاد کردن پالت ابزار۶۱۵                                                                                                    |  |
| نحوهی ایجاد کردن پالت ابزار جدید                                                                                                    |  |
| نحوهی انتقال یا کپی کردن یک ابزار به پالت دیگر۶۱۶                                                                                                    |  |
| Tool palettes (پالتھای ابزار)                                                                                                    |  |
| تمرينات                                                                                                    |  |
| درس ۴۱                                                                                                    |  |
| ۶۲۲External reference drawing (Xref)                                                                                                    |  |
| مثالهایی برای بیان مزیت فرمان Xref                                                                                                    |  |
| نحوه مارد کادن یک ترسیم Xref                                                                                                    |  |
|                                                                                                    |  |
| ر مديريت Xref manager)                                                                                                    |  |
| ۲۵کر کی کر میں<br>Xref manager (مدیریت Xref)<br>۲۶۶XBIND                                                                                                    |  |
| ۲۲۵Xref manager<br>(مدیریت Xref manager)<br>۶۲۶XBIND<br>۶۲۷(Xref) External Reference برش دادن یک فایل                                                                                                    |  |
| ۲۵ (رو رو ی ی کو یم میلی کو یم کو یم کو یم کو کمی کو کو کمی کو کمی کو کمی کو کمی کو کو کو کو کو کو کو کو کو کو ک<br>۲۶۲۶                                                                                                    |  |
| ۲۵ (مدیریت Xref manager) (مدیریت Xref)                                                                                                    |  |
| ۲۵ رو کری کری کری کری کری کری کری کری کری کری                                                                                                    |  |
| ۲۹ ورا و کی تو یم می کرد.<br>۲۶۵ (مدیریت Xref manager)                                                                                                    |  |
| ۲۵ (مدیریت Xref manager) (مدیریت Xref manager) (مدیریت ۶۲۵<br>۲۶۲۶                                                                                                    |  |
| ۲۲۵ Xref manager<br>(مدیریت Xref میلی کردت<br>(Xref manager)<br>(مدیریت XBIND)<br>۲۲۶<br>۲۲۶ نحوه استفاده کردن فرمان Xclip<br>۲۲۸۲۲۵<br>۲۲۸<br>۲۲۹ (External Reference) Xref<br>ویرایش یک فایل ۲۹۲ (External Reference) میلا<br>۲۲۹ |  |
| ۲۵ (مدیریت Xref)(Xref معاور میر) کرد<br>۲۶۲۵                                                                                                    |  |
| ۲۹ رو تر تر تر تر تر تر تر تر تر تر تر تر تر                                                                                                    |  |
| ۲۵۵ (مدیریت Xref)                                                                                                    |  |
| ۲۹ رو تر تر تر تر تر تر تر تر تر تر تر تر تر                                                                                                    |  |
| ۲۹ رو تر تر تر تر تر تر تر تر تر تر تر تر تر                                                                                                    |  |
| ۲۹ رو تر تر تر تر تر تر تر تر تر تر تر تر تر                                                                                                    |  |
| ۲۹ رو رو رو رو رو رو رو رو رو رو رو رو رو                                                                                                    |  |

| اندازه گذاری سریع با دیمانسیون Ordinate (عمودی) ۶۵۰                                                                                                    |
|----------------------------------------------------------------------------------------------------|
| واحدهای فرعی(Alternate Units)                                                                                                    |
| تلورانس(Tolerance)                                                                                                    |
| Geometric Tolerance (تلورانس هندسی)۴۵۴                                                                                                    |
| سمبل Datum Feature ۵۵۶                                                                                                    |
| ۶۵۶Datum Triangle                                                                                                    |
| تایپ کردن سمبلهای هندسی                                                                                                    |
| تمرينات                                                                                                    |
| درس ۴۳                                                                                                    |
| مقدمهای بر سهبعدی(3D)                                                                                                    |
| تفاوت بين 3D,2D                                                                                                    |
| گزینههای اصلی مدلهای سهبعدی                                                                                                    |
| دیدن مدلهای سهبعدی                                                                                                    |
| مخفی کردن خطوط ۶۷۶                                                                                                    |
| متغیر Dispilh                                                                                                    |
| مدل Wireframe( قاب سیمی)                                                                                                    |
| مدل های سطوح (Surface Models)                                                                                                    |
| تمرينات                                                                                                    |
|                                                                                                    |
| درس ۴۴۴۴ درس                                                                                                    |
| مرید ۲۴<br>درس ۴۴<br>ایجاد اشکال هندسی اولیه                                                                                                    |
| مرید ۲ <b>۰۰۰ میرید میسید</b>                                                                                                    |
| <b>۵۸۳ میرید ۲۴۴ د</b>                                                                                                    |
| مرید <b>۲۸۳<br/>درس ۴۴۴</b><br>۶۸۴ ۱یجاد اشکال هندسی اولیه<br>۶۸۴                                                                                                    |
| <b>۵۸ یا ۲۰۰۰ میریا ۲۰۰۰ درس ۴۴</b>                                                                                                    |
| مرید ۲ <b>۴۳<br/>درس ۴۴۴</b> ۶۸۴<br>ایجاد اشکال هندسی اولیه۹۲<br>جهت ورودی سهبعدی<br>۶۸۵Box<br>۶۸۹                                                                                                    |
| مریا ۲ <b>۸۳۲۴۴ درس ۴۴</b><br>ایجاد اشکال هندسی اولیه ۶۸۴<br>جهت ورودی سهبعدی۵۹<br>۶۸۵۵۵<br>۶۸۷ (کره)۵۷<br>۶۸۷ (کره)۵۷<br>۶۸۹ (کوه)۹۹<br>۷۹۹ (گوه)                                                                                                    |
| مرید ۲۴۰                                                                                                    |
| کریا ۲۴۲۲۴۴ درس ۴۴۶۲۸۴<br>ایجاد اشکال هندسی اولیه۶۸۴<br>جهت ورودی سهبعدی۵۹۲<br>۶۸۹۵۹۲ (کره)۵۹۲<br>۶۸۹ (کره)۹۹۲ (کره)۵۹۲<br>۶۸۹ (کره)۵۹۲ (کره)۵۹۲<br>۵۹۳ (کره)۵۹۲ (کره)۵۹۲<br>۵۹۳ (کره)۵۹۲ (کره)۵۹۲<br>۵۹۳ (کره)۵۹۲ (کره)۵۹۲ (کره)۵۹۲<br>۵۹۳ (کره)۵۹۲ (کره)۵۹۲ (کره)۵۹۲<br>۵۹۳ (کره)۵۹۲ (کره)۵۹۲ (کره)۵۹۲ (کره) |
| مريد ٢٠٠٠                                                                                                    |
| مرید ۲۴۲۲۸ کرس ۴۴۲۸۴ ایجاد اشکال هندسی اولیه۶۸۴ جهت ورودی سهبعدی۶۸۴ جهت ورودی سهبعدی۵۲ جهت ورودی سهبعدی                                                                                                    |
| مرية ٢٠٢٠                                                                                                    |
| مرید ۲۴۴                                                                                                    |
| مریا ۲۴۴<br>۲۸۴ ایجاد اشکال هندسی اولیه۲۸۶<br>۲۸۶ جهت ورودی سهبعدی۲۸۶<br>۲۸۹ (کره)Box<br>۲۸۹ (کره)۵۷<br>۲۹۹ (کره)۲۹۶<br>۲۹۹ (کره)۲۹۶<br>۲۹۹ (کوه)۲۹۶<br>۲۹۹ (کوه)۲۹۶<br>۲۹۹ (مرم)۲۹۶<br>۲۹۹ (هرم)۲۹۶<br>۲۹۹ (هرم)۲۹۹ (۵۰)                                                                                      |
| مريـ ۴۴                                                                                                    |

| چرخاندن آیکون UCS                |
|----------------------------------|
| آشنایی با زاویه چرخش۷۰۵          |
| جهت و سوی جدید برای محورهای Z    |
| تمرينات٧١۴                       |
| درس ۴۶                           |
| ۲۲۰Extrude                       |
| تمرينات                          |
| درس ۴۷۴۷                         |
| 3D Operations (عملیات سەبعدی)    |
| ۲۳۴3D Mirror                     |
| ۲۳۴3D Rotate                     |
| ۲۳۶3D Align                      |
| ۲۳۲(Polar, Rectangular) 3D Array |
| ۲۳۸Polar Array                   |
| تمرينات٧۴١                       |
| درس ۴۸                           |
| ویرایش سولید                     |
| انتخاب یک نما برای ویرایش        |
| مقادیر مثبت در مقابل مقادیر منفی |
| پیامهای خطا (Error messages)     |
| فرمان Extrude face               |
| ۲۵۰Move face                     |
| ۲۵۰Offset face                   |
| ۲۵۱Delete face                   |
| تمرينات٧٥٢                       |
| درس ۴۹                           |
| Revolve (چرخاندن)                |
| انتخاب محور چرخش                 |
| نحوهی استفاده از فرمان Revolve   |
| Slice (تقسیم کردن)               |
| نحوهی استفاده از فرمان Slice     |
| فرمان Section                    |
| نحوهی استفاده از فرمان Section   |
| نحوهی ایجاد نمای بخش هاشورخورده  |
| ۲۶۱Sweep                         |

| نحوهی استفاده از فرمان Sweep                   | ۷۰۵. |
|------------------------------------------------|------|
| فرمان HELIX                                    | ۷۰۵. |
| تمرينات                                        | ۲۰۶. |
| درس ۵۰                                         | ۷۱۴. |
| پلات کردن(Multiple view) چندین نما             | ۷۱۹  |
| نحوه پلات با نمای سایهای۷۷۸                    | ۷۲۰. |
| اندازهگذاری چندین نما                          | ٧٢۶. |
| ۷۸۰Shell                                       | ۷۳۳  |
| نحوه تنظیم کردن متغیرهای سیستم Ucsfollow       | ٧٣۴. |
| تمرينات٩٨٢                                     | ٧٣۴. |
| درس ۵۱                                         | ٧٣۴  |
| VAA                                            | ۷۳۶. |
| نحومی ایجاد یک جدول (Table)                    | ۷۳۷. |
| نحوهی وارد کردن یک بلوک به سلول جدول۷۹۱        | ۷۳۸  |
| نحوهی وارد کردن فرمول Formula به داخل سلول ۲۹۲ | ۲۴۱. |
| Modify (بهینهسازی) یک جدول با استفاده از ۲۹۶   | ۷۴۷  |
| تمرينات٧٩٩                                     | ۷۴۸  |
| درس ۵۲                                         | ۷۴۸  |
| مجموعه سمبل.های معماری                         | ۲۴۸  |
| تمرينات٨١٠                                     | ۲۴۸  |
| د. س ۲ ۲                                       | ٧۴٩  |
| سمبا های الکتر ومکانیک                         | ۷۵∘  |
| 1 4544 A 16                                    | ۷۵۰. |
| درس ۲۵۲                                        | ۲۵۱. |
| سمبلهای مکانیکی                                | ۷۵۲  |
| پيوستھا ۸۵۱                                    | ۷۵۷  |
| پيوست A                                        | ۲۵۸  |
| پيوست B پيوست                                  | ۲۵۸  |
| پیوست C                                        | ۲۵۸. |
| پيوست D. پيوست D                               | ۷۵۹. |
| پيوست E.                                       | ۷۶۰. |
|                                                |      |

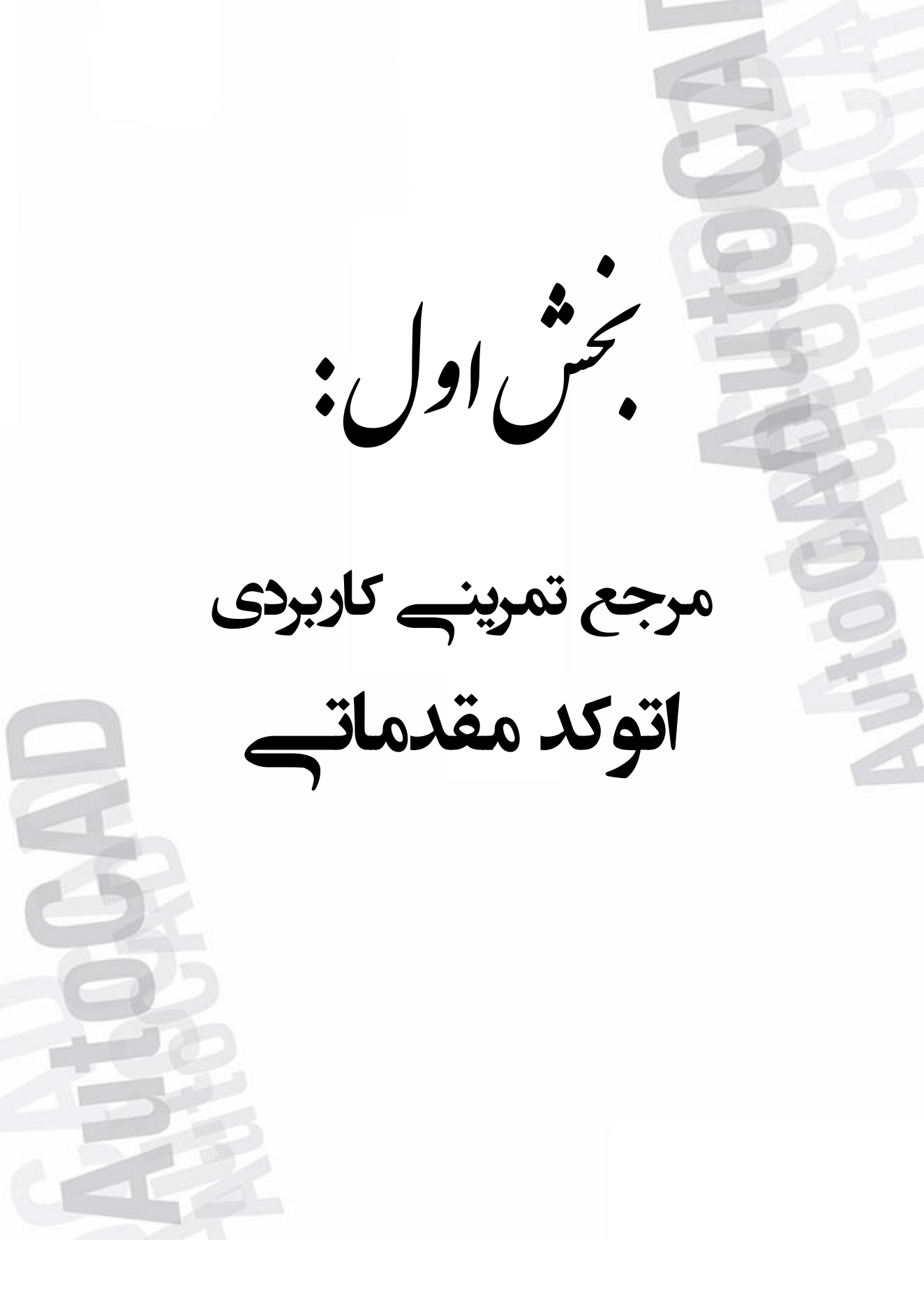

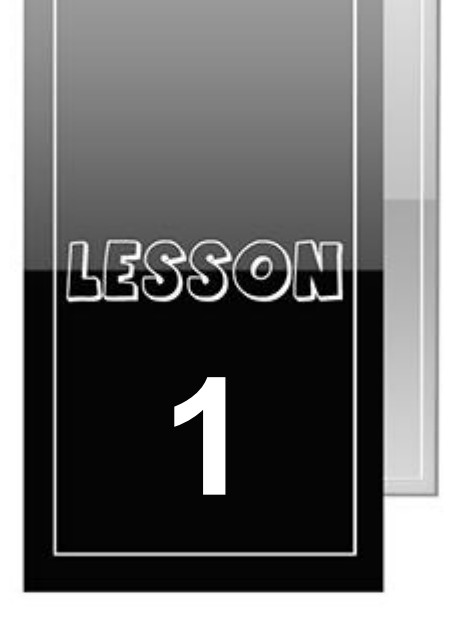

درس اول

# اهداف آموزش

بعد از مطالعه این درس شما قادر خواهید بود:

- اصطلاحات اصلی کامپیوتر را بیاموزید.
  - معنى CAD را بياموزيد.
  - بدانید که چه کامپیوتری بخرید.
- سیستمهای مورد نیاز CAD را بدانید.
  - اتوكد را به چهار روش شروع كنيد.
- از سیستم راهنمای (HELP) برنامه استفاده کنید.

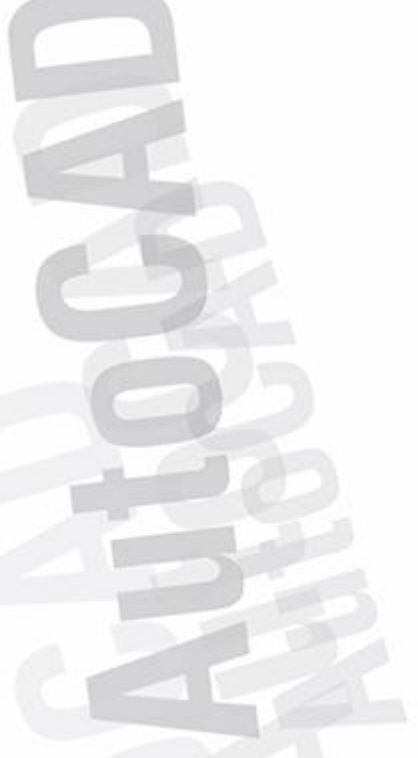

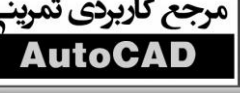

#### CAD چیست؟

CAD مخفف CAD مخفف CAD با مدلهای دوبعدی و سهمعنی طراحی به کمک کامپیوتر میباشد. طراحی، ایجاد محصول واقعی از یک ایده است. CAD با مدلهای دوبعدی و سهبعدی کامپیوتر کار میکند. چرا باید از CAD استفاده کنید؟ شاید طرحهای ساده با دست سریعتر کشیده شوند، ولی طرحهای پیچیده فقط با کمک کامپیوتر قابل ترسیماند. چرا باید از AUTOCAD استفاده کرد؟ این برنامه، برنامه طراحی به کمک کامپیوتر است که توسط شرکتAUTODESK تولید شده است. ابتدا در سال ۱۹۸۲ تولید گردید و در سال ۲۰۰۰ تقریباً ۴ میلیون کاربر از سراسر دنیا به خود اختصاص داد. یادگیری اتوکد، کار با سایر برنامههایCAD را هم آسان میکند چون فرمانها و دستورالعملهای آنها هم مشابه اتوکد است.

سیستمهای موردنیاز اتوکد:

سيستمعامل:

WIN XP PROFESSIONAL SP1, 2, 3 WIN XP HOME SP1, 2 WIN XP TABLET PC SP2 WIN7 WIN8 **BROWSER** MICROSOFT INTERNET EXPLORE 6.0 SP1 OR 2,...

#### RAM و HARD

RAM 512 حداقل 7 GB HDD فضای خالی 100MB

سختافزارهای الزامی (حداقل)

PENTIUM 4 1.4 J.0 GHZ MOUSE 128 VGA DVD ROM

سختافزار (اختیاری)

پرینتر یا پلاتر SERIAL OR PARALLEL PORT SOUND CARD DISK DRIVE

نحوه نصب و فعالسازی

- ابتدا فایلهای SETUP بر روی هاردتان استخراج (EXTRACT) می شود. (فضای تقریبی ۷ گیگا لازم است) - بعد از استخراج بر روی هارد، فایل SETUP به صورت خودکار اجرا می گردد و نصب اصلی برنامه شروع می شود. - در مرحله بعد از سریال هایی نظیر ۶۶۶–۶۶۶۶۶۶۶۶ ۶۷۶–۹۸۹۸۹۸۹۸, ۴۰۰–۴۵۴۵۴۵۴۵۶۶۶۶۶۶۶ استفاده کنید.

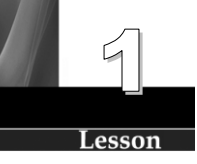

- در قسمت PRODUCT KEY عبارت 001F1 را وارد نمایید. - پس پایان نصب، ارتباط با اینترنت را بهطور کامل قطع و سپس برنامه را اجرا نمایید. – نکته: اگر امنیت یوز اکانت شما غیرفعال نیست قبل از نصب یا فعالسازی آن را غیرفعال نمایید. (از آدرس زیر) CONTROL PANEL-USER ACCOUNT-CHANGE USER ACCOUNT CONTROL SETTING—NEVER NOTIFY – نرمافزار را اجرا کنید. بر روی گزینه ACTIVE کلیک نمایید. – اکنون در پوشه کرک فایل ۳۲KEYGEN یا ۶۴ بیت را با توجه بـه نـوع وینـدوزتان اجـرا کنیـد. (حتمـاً بـر روی فایـل

KEYGEN راستکلیک کرده و گزینه RUN AS ADMINISTRATOR را بزنید.)

– بعد از اجرا فایل KEYGEN دکمه PATCH را بزنید تا پیام SUCCESSFULLY PATCH را مشاهده کنید.

- اکنون به برنامه اتوکد برگردیـد و گزینـه I HAVE AN ACTIVATION CODE FROM AUTODESK را انتخـاب نمایید.

- در بالای پنجره REQUEST CODE را کپی کنید. (با انتخاب کاراکترها و زدن کلیدهای ترکیبی CTRL+C کد کپی می شود)

– اکنون به KEYGEN برگردید و در فیلد اول، REQUEST CODE را درج (PASTE) نمایید.

- دكمه GENERATE را بزنيد تا كد فعالسازي يا همان ACTIVATION CODE بهدست بيايد.

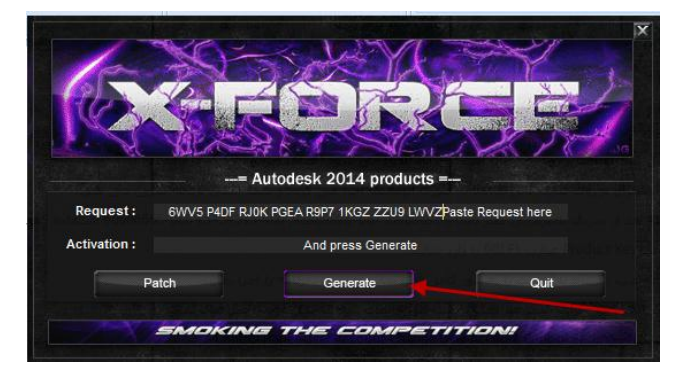

- کد فعالسازی را کپی و به برنامه اتوکد برگردید و در ۱۶ باکس خالی PASTE کنید.

- با زدن دکمه NEXT فعالسازی برنامه به پایان میرسد.

نکته۱: چنانچه در پنجره نهایی با زدن دکمه NEXT با پیام خطا مواجه شدید دوباره به KEYGEN برگردید، دکمه GENERATE را بزنید تا کد جدید دریافت نمایید و آن را امتحان کنید.(ممکن است که قبول کردن سریال چند نوبت طول بکشد.)

نکته ۲: این شیوه مخصوص این نسخه از برنامه است و ممکن است نصب نسخههای مختلف، متفاوت باشد که در این صورت از فایل HELP یا READ ME آن دیسک استفاده کنید.

## شروع برنامه

۱. روی دکمه START از گوشه چپ و پایین صفحه کلیک کنید.

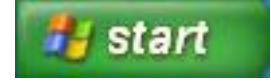

۲. ALL PROGRAMS را کلیک کنید.

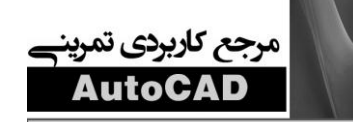

- ۳. AUTODESK را بفشارید.
- ۴. AUTO CAD 2014 را انتخاب كنيد.
- ۵. AUTO CAD 2014 را فشار دهید.
- ۶. OK را فشار دهید(MAYBE LATER را تیک بزنید)

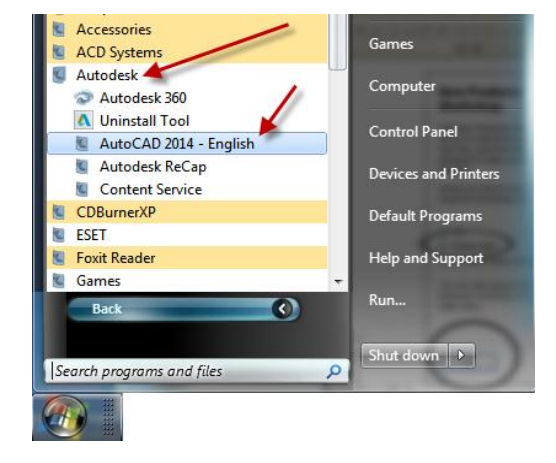

Ţ

/ Customize...

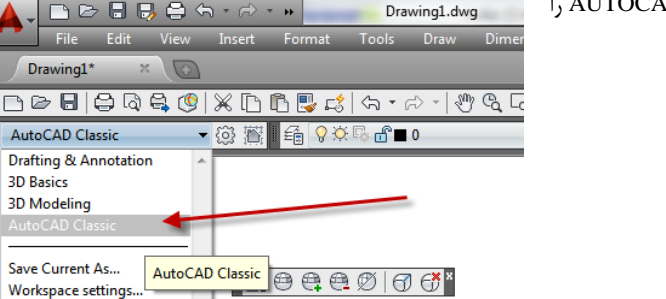

۲. از گوشه چـ پ بـالا AUTOCAD CLASSIC را انتخاب کنید.

۸. از منوی TOOLS و یا از روی دکمه 📥 آخرین گزینه یعنی OPTIONS را انتخاب کنید.

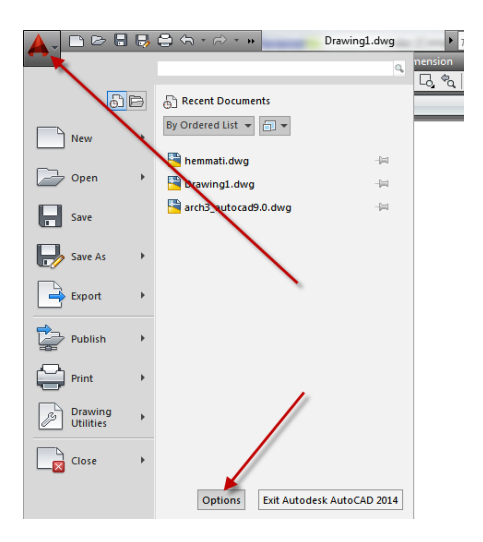

۹. از منوی DISPLAY تغییرات زیر را انجام دهید.

| rent profile:                                                                                                    | < <unnamed p<="" th=""><th>Profile&gt;&gt;</th><th></th><th>Č.</th><th>Cun</th><th>rent dr</th><th>awing: D</th><th>rawing1.dw</th><th>g</th><th></th></unnamed>                             | Profile>>                                                              |        | Č.                                                       | Cun                                                                       | rent dr                                         | awing: D                                                                                                    | rawing1.dw                                                                                   | g                    |        |
|----------------------------------------------------------------------------------------------------|----------------------------------------------------------------------------------------------------|------------------------------------------------------------------------|--------|----------------------------------------------------------|---------------------------------------------------------------------------|-------------------------------------------------|----------------------------------------------------------------------------------------------------|----------------------------------------------------------------------------------------------|----------------------|--------|
| les Display                                                                                                    | Open and Save                                                                                                    | Plot and Publish                                                       | System | User Preference                                          | es Dr                                                                     | afting                                          | 3D Modeling                                                                                                    | Selection                                                                                    | Profiles             | Online |
| Window Elem<br>Color scheme<br>Display sc<br>Use large<br>Resize rib<br>Show Too<br>Show<br>Show Too<br>Show rolo<br>Display Fil | ents<br>: Dark<br>roll bars in drawing<br>swing status bar<br>buttons for Toolba<br>bon icons to stand<br>iTips<br>v extended ToolTip<br>Number of sec<br>viver ToolTips<br>e Tabs<br>Colors | window<br>rs<br>and trees<br>Tool Tips<br>rs<br>onds to delay<br>Fonts | •      | Displa<br>Displa<br>Displa<br>Displa<br>Displa<br>Displa | y resol<br>1000<br>8<br>0.5<br>4<br>y perfo<br>Par<br>V Hig<br>Sho<br>Dra | manc<br>manc<br>hlight r<br>bly solid<br>w text | Arc and circle s<br>Segments in a<br>Rendered obje<br>Contour lines p<br>te<br>com with raster<br>raster image fran<br>d fill<br>boundary fram<br>silhouettes for s | smoothness<br>polyline cur<br>ct smoothne<br>er surface<br>*& OLE<br>ne only<br>solids and s | ve<br>ess<br>urfaces |        |
| Layout elemen<br>Display La<br>Display pr<br>Display pa<br>Display<br>Show Pag<br>Create vie                                     | nts<br>nyout and Model tai<br>ntable area<br>uper background<br>y paper shadow<br>je Setup Manager<br>wport in new layou                                                                     | bs<br>for new layouts<br>its                                           |        | 6<br>Fade<br>Xref 0<br>50<br>In:pla<br>70                | control<br>display<br>ce edit                                             | and a                                           | nnotative repre                                                                                                    | sentations                                                                                   | ]                    |        |

۱۰. از نوار OPEN AND SAVE تغییرات زیر انجام دهید.

| Options                                                                                                    |                                                                                                    |
|----------------------------------------------------------------------------------------------------|----------------------------------------------------------------------------------------------------|
| rrent profile: < <unnamed profile="">&gt;</unnamed>                                                                                                    | 🎦 Current drawing: Drawing1.dwg                                                                                                    |
| Files Display Open and Save Plot and Publish System User                                                                                                    | Preferences Drafting 3D Modeling Selection Profiles Online                                                                                                    |
| File Save Save as: AutoCAD 2013 Drawing (*dwg)  ✓ Maintain visual fidelity for annotative objects ✓ Maintain drawing size compatibility  Thumbnal Preview Settings 50 Incremental save percentage File Safety Precautions ✓ Automatic save 10 Minutes between saves ✓ Create backup copy with each save Fulltime CRC validation Maintain a log file acS File extension for temporary files Security Options ✓ Display digtal signature information | File Open         9       Number of recently-used files         □ Display full path in title         Application Menu         9       Number of recently-used files         External References (Xrefs)         Demand load Xrefs:         Enabled with copy         Image: Image Structure         Image Structure         Image Structure |

Lesson

19

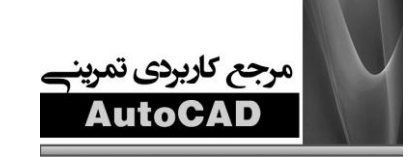

۱۱. از نوار PLOT AND PUBLISH چاپگر و محل ذخیره پیشفرض فایل های تان را انتخاب نمایید.

| rent pr      | ofile:                                            | < <ul> <li><unnamed i<="" li=""> </unnamed></li></ul> | rone>>           |        |          |           | current dra                     | awing: L        | rawing I.dw   | /g       |        |
|--------------|---------------------------------------------------|-------------------------------------------------------|------------------|--------|----------|-----------|---------------------------------|-----------------|---------------|----------|--------|
| iles         | Display                                           | Open and Save                                         | Plot and Publish | System | User Pre | ferences  | Drafting                        | 3D Modeling     | Selection     | Profiles | Online |
| Defa         | ult plot se                                       | ttings for new dra                                    | wings            |        |          | General   | plot option                     | 15              |               |          |        |
| 0 U          | lse as def                                        | fault output device                                   | •                |        |          | When cl   | hanging th                      | ne plot device: |               |          |        |
|              | 📴 Defau                                           | ult Windows Syste                                     | m Printer.pc3    |        |          | ۲         | Keep the                        | layout paper si | ze if possibl | e        |        |
| 0 U          | Jse last su                                       | uccessful plot setti                                  | ngs              |        |          | 0         | Use the p                       | lot device pap  | er size       |          |        |
|              | Add                                               | or Configure Plott                                    | ers              |        |          | System    | printer spo                     | ol alert:       |               |          |        |
| Plot to      | o file                                            |                                                       |                  |        |          | Always    | alert (and                      | log errors)     |               |          | -      |
| Defa         | ault locatio                                      | on for plot to file op                                | perations:       | _      |          | OLE plo   | t quality:                      |                 |               |          |        |
| C:\U         | lsers\ali\d                                       | documents                                             |                  |        |          | Automa    | tically sele                    | ect             |               |          | -      |
| Back<br>Enab | ground pr<br>ole backgr<br>Plotting<br>and publis | rocessing options<br>round plot when:                 | blishing         | Ī      |          | Hide      | Use OLE<br>objects<br>system pr | application wh  | en plotting ( | OLE      |        |
| V AL         | utomatica                                         | lly save plot and p                                   | oublish log      |        |          | Specify p | olot offset                     | relative to     |               |          |        |
| (            | Save o<br>Save o                                  | ne continuous pla<br>ne log per plot                  | t log            | 1      |          | Printa    | able area                       | © 6             | dge of pape   | er       |        |
| Auto         | publish<br>lutomatic                              | Publish                                               |                  |        |          |           | Plot Stan                       | np Settings     |               |          |        |
|              | Autor                                             | matic Publish Sett                                    | ings             |        |          | P         | lot Style T                     | able Settings   |               |          |        |
|              |                                                   |                                                       |                  |        |          |           |                                 |                 |               |          |        |
|              |                                                   |                                                       |                  |        |          |           | ЭК                              | Cancel          | Ann           | lv       | Help   |

از نوار SYSTEM تغییرات زیر را ایجاد کنید.

| ent profile: <>                                                 | Current drawing: Drawing1.dwg                                                                                                    |
|-----------------------------------------------------------------|----------------------------------------------------------------------------------------------------|
| es Display Open and Save Plot and Publish System Us             | er Preferences   Drafting   3D Modeling   Selection   Profiles   Online                                                                                                    |
| 3D Performance                                                  | General Options                                                                                                    |
| Performance Settings                                            | Hidden Messages Settings                                                                                                    |
| Current Pointing Device                                         | Display OLE Text Size Dialog                                                                                                    |
| Current System Pointing Device                                  | Second and a second and a second and a second and a second and a second and a second and a second a second a |
| Accept input from:                                              | Help and Welcome Screen                                                                                                    |
| <ul> <li>Digitizer only</li> <li>Digitizer and mouse</li> </ul> | Access online content when available                                                                                                    |
| Touch Experience                                                |                                                                                                    |
| V Display touch mode ribbon panel                               | InfoCenter Balloon Notifications                                                                                                    |
| Layout Regen Options                                            | Security                                                                                                    |
| Regen when switching layouts                                    | Executable File Settings                                                                                                    |
| Cache model tab and last layout                                 |                                                                                                    |
| Cache model tab and all layouts                                 | acconnect Options                                                                                                    |
|                                                                 | Open tables in read-only mode                                                                                                    |
|                                                                 |                                                                                                    |

۱۳. از نوار USER PREFERENCE تغییرات زیر را انجام دهید.

| urrent p     | rofile:      | < <unnamed f<="" th=""><th>Profile&gt;&gt;</th><th></th><th>🦰 I</th><th>Current dra</th><th>awing:</th><th>Drawing1.dv</th><th>vg</th><th></th></unnamed> | Profile>>            |        | 🦰 I              | Current dra | awing:         | Drawing1.dv | vg       |        |
|--------------|--------------|----------------------------------------------------------------------------------------------------|----------------------|--------|------------------|-------------|----------------|-------------|----------|--------|
| Files        | Display      | Open and Save                                                                                                    | Plot and Publish     | System | User Preferences | Drafting    | 3D Modeling    | Selection   | Profiles | Online |
| Wind         | dows Stan    | dard Behavior                                                                                                    |                      |        | Priority fo      | r Coordinat | te Data Entry  |             |          |        |
| <b>V</b>     | Double clic  | ck editing                                                                                                    |                      |        | Runn             | ing object  | snap           |             |          |        |
| <b>V</b>     | Shortcut m   | enus in drawing a                                                                                                    | rea                  |        | 🔘 Keyb           | oard entry  |                |             |          |        |
|              | R            | ght-click Customi                                                                                                    | ation                |        | Keyb             | oard entry  | except scripts | 3           |          |        |
| Inse         | rtion scale  |                                                                                                    |                      |        | Association      | ve Dimens   | ioning         |             |          |        |
| De           | fault settin | gs when units are                                                                                                    | set to unitless:     |        | 2                | Make nev    | v dimensions a | associative |          |        |
|              | Source       | content units:                                                                                                    | _                    |        |                  |             |                |             |          |        |
|              | incries      |                                                                                                    | •                    |        |                  |             |                |             |          |        |
|              | Target o     | frawing units:                                                                                                    | _                    |        | Undo/Re          | do          |                |             |          |        |
|              | inches       |                                                                                                    | •                    |        | V Comb           | ine zoom    | and pan comr   | nands       |          |        |
| Нуре         | erlink       |                                                                                                    |                      |        | Comb             | ine layer p | property chang | je          |          |        |
| $\checkmark$ | Display hy   | perlink cursor, too                                                                                                    | ltip, and shortcut r | nenu   |                  |             |                |             |          |        |
| Field        | s            |                                                                                                    |                      |        |                  | Bk          | ock Editor Set | tings       |          |        |
| 1            | Display ba   | ckground of field                                                                                                    | 5                    |        |                  | Li          | ineweight Sett | inas        |          |        |
|              | B            | eld Update Setting                                                                                                    | <b>JS</b>            |        |                  |             |                |             |          |        |
|              |              |                                                                                                    |                      |        |                  |             | Default Scale  | List        |          |        |
|              |              |                                                                                                    |                      |        |                  |             |                |             |          |        |

|    | Tum on time-sensitive right click:                      |
|----|---------------------------------------------------------|
|    | Ouide dials for ENTER                                   |
|    | Longer click to display Shortcut Menu                   |
|    |                                                         |
|    | Longer click duration: 250 milliseconds                 |
| -1 | Default Mode                                            |
|    | If no objects are selected, right-click means           |
|    | Repeat Last Command                                     |
|    | Shortcut Menu                                           |
|    |                                                         |
|    | Edit Mode                                               |
|    | If one or more objects are selected, right-click means  |
|    | Repeat Last Command                                     |
|    | Shortcut Menu                                           |
|    | Command Mode                                            |
|    | If a command is in progress, right-click means          |
|    | ENTER                                                   |
|    | Shortest Manu: shume anabled                            |
|    | Shortcut Menu. giwaya enableu                           |
|    | Shortcut Menu: enabled when command options are present |
|    | Apple & Caseal Hole                                     |
|    | Apply & Close Cancel <u>n</u> elp                       |

۱۴. روی دکمه RIGHT-CLICK CUSTOMIZATION (شکل بالا) کلیک کنید. در کادر ظاهر شده، تغییرات زیر را اعمال کنید.

۱۵. نوار DRAFTING را کلیک و تغییرات زیر را اعمال کنید.

| urrent pr                | rofile:                                          | < <unnamed f<="" th=""><th>Profile&gt;&gt;</th><th></th><th>2</th><th>Current dra</th><th>swing: I</th><th>Drawing1.dv</th><th>/g</th><th></th></unnamed> | Profile>>                        |        | 2                                    | Current dra                                               | swing: I                                       | Drawing1.dv | /g       |        |
|--------------------------|--------------------------------------------------|----------------------------------------------------------------------------------------------------|----------------------------------|--------|--------------------------------------|-----------------------------------------------------------|------------------------------------------------|-------------|----------|--------|
| Files                    | Display                                          | Open and Save                                                                                                    | Plot and Publish                 | System | User Preferences                     | Drafting                                                  | 3D Modeling                                    | Selection   | Profiles | Online |
| Auto:                    | Snap Sett<br>Marker<br>Magnet                    | tings                                                                                                    |                                  |        | Auto Trac<br>Displ<br>Displ<br>Displ | k Settings<br>ay polar tra<br>ay full-scre<br>ay Auto Tra | acking vector<br>en tracking ve<br>ack tooltip | ector       |          |        |
| ×.                       | Display AL                                       | ito Snap aperture b                                                                                                    | αx                               |        | Alignmen<br>Autor<br>Shift           | t Point Aco<br>matic<br>to acquire                        | quisition                                      |             |          |        |
| - Auto:                  | Snap Mar                                         | ker Size                                                                                                    |                                  |        | Aperture                             | Size                                                      |                                                |             | _        |        |
| Objer<br>V k<br>F<br>V k | ct Snap C<br>gnore hat<br>Replace Z<br>gnore neç | )ptions<br>ch objects<br>/ value with currer<br>jative Z object sni                                                                                       | t elevation<br>aps for Dynamic U | CS     | Drafting T<br>Lights Giy<br>Cameras  | ooltip Sett<br>ph Setting<br>Glyph Sett                   | ings<br>s<br>ings                              |             |          |        |
|                          |                                                  |                                                                                                    |                                  |        |                                      | ок                                                        | Cancel                                         | Ann         | lv -     | Help   |

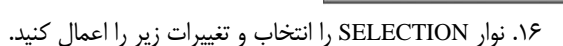

مرجع کاربردی تمرین AutoCAD

| urrent p     | profile:    | < <unnamed f<="" th=""><th>Profile&gt;&gt;</th><th></th><th>i 🛅 🗉</th><th>Current dra</th><th>awing: D</th><th>)rawing1.dv</th><th>g</th><th></th></unnamed> | Profile>>            |        | i 🛅 🗉            | Current dra | awing: D          | )rawing1.dv   | g        |        |
|--------------|-------------|----------------------------------------------------------------------------------------------------|----------------------|--------|------------------|-------------|-------------------|---------------|----------|--------|
| Files        | Display     | Open and Save                                                                                                    | Plot and Publish     | System | User Preferences | Drafting    | 3D Modeling       | Selection     | Profiles | Online |
| Pick         | dox size    |                                                                                                    |                      |        | Grip size        |             |                   |               |          |        |
|              |             |                                                                                                    |                      | _      |                  | _           |                   |               |          |        |
| Sele         | ection mod  | es                                                                                                    |                      |        | Grips            |             |                   |               |          |        |
| <b>V</b>     | Noun/ver    | o selection                                                                                                    |                      |        |                  |             | Grip Colors       |               |          |        |
|              | Use Shift f | to add to selection                                                                                                    |                      |        | V Show           | r grips     |                   |               |          |        |
|              | Associativ  | iuping<br>Match                                                                                                    |                      |        | 9                | now grips   | within blocks     |               |          |        |
| ~            | Implied wir | ndowing                                                                                                    |                      |        | V S              | now grip ti | ps                |               |          |        |
|              | Allow       | press and drag on                                                                                                    | object               |        | V S              | now dynar   | nic grip menu     |               |          |        |
| Wir          | ndow selec  | tion method:                                                                                                    |                      |        | V N              | low Ctrl+c  | ycling behavior   |               |          |        |
| Bo           | oth - Autom | atic detection                                                                                                    |                      |        | V SI             | now single  | grip on groups    |               |          |        |
|              | 25000       | Object limit fo                                                                                                    | r Properties palette |        |                  | Show b      | ounding box on    | groups        |          |        |
| Pros         | iow.        |                                                                                                    |                      |        | 100              | Object      | selection limit f | for display o | f grips  |        |
| Sel          | ection pre- | view                                                                                                    |                      |        | Ribbon o         | ptions      |                   |               |          |        |
|              | When a      | command is active                                                                                                    | e                    |        |                  |             |                   |               |          |        |
|              | When no     | o command is activ                                                                                                    | /e                   | 1      |                  | Cor         | ntextual Tab St   | ates          |          | 1      |
|              | Visua       | l Effect Settings                                                                                                    |                      |        |                  |             |                   |               | 1        |        |
| $\checkmark$ | Property p  | review                                                                                                    |                      |        |                  |             |                   |               |          |        |

۱۷. دکمه APPLY را فشار دهید.

|                        |                           | تنظيمات ماوس                              |
|------------------------|---------------------------|-------------------------------------------|
|                        |                           | در خط فرمان عبارت MBUTTONPAN را تایپ      |
| Y                      |                           | کرده و ENTER بزنید.                       |
| ×                      |                           | در خط فرمان میتوانید 0 یا 1 را تایپ کنید: |
|                        | Layout1 Layout2 /         |                                           |
| × 🔅 MBUTTONPAN         | 00                        |                                           |
| A 🚬 - MBUTTONPAN       | 2                         |                                           |
| 8.5830, 0.0683, 0.0000 | ╪ ▥ ▦ ⊾ 〆 🗋 💭 ∠ 🖄 ቈ ∔ 💹 🗉 |                                           |

تنظيمات 0:

ZOOM (زوم): با حرکت غلتک وسط ماوس بزرگنمایی و با حرکت غلتک وسط ماوس به عقب کوچکنمایی میکند. OBJECT SNAP: با فشردن چرخ، منوی ABJECT SNAP ظاهر می گردد.

> **تنظیمات 1:** ZOOM: با چرخش غلتک به جلو و عقب، عملیات زوم انجام می گیرد. ZOOM EXTENTS (اندازه و حوزه زوم): روی چرخ دابل کلیک کنید. PAN: غلتک را فشرده، پایین نگه داشته و درگ کنید.

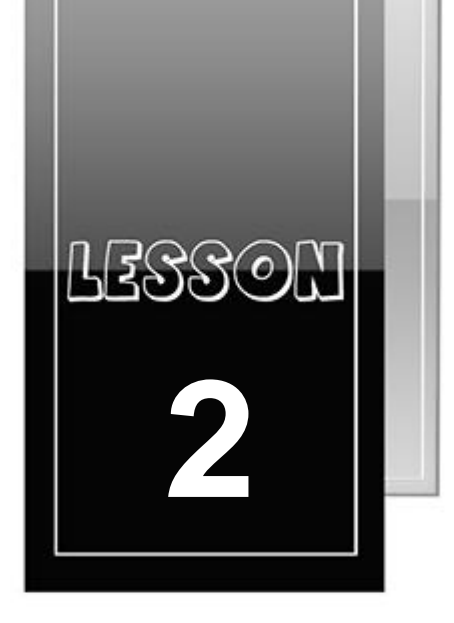

درس دوم

# اهداف آموزش

بعد از مطالعه این درس شما قادر خواهید بود:

- TEMPLATE (قالب) ایجاد نمایید.
  - پنجره اتوکد را بشناسید.
  - کاربرد کلیدهای F را بدانید.
- با استفاده از منوهای کرکرهای، نوار ابزارها و یا خط فرمان
   دستورات لازم را به برنامه بدهید.
  - کادر محاورهای را بشناسید.
  - نوار ابزارها را باز کرده، حرکت داده و ببندید.
    - خطوطی را ترسیم نموده و پاک کنید.
      - صفحه را پاک نمایید.
      - ترسیم خود را ذخیره کنید.
      - یک ترسیم موجود را باز کنید.
        - از اتوکد خارج شوید.

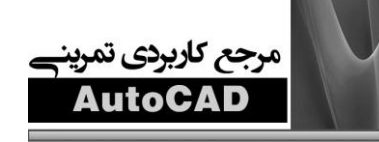

#### ایجاد یک قالب (Template)

برای کار با این کتاب و انجام تمرینهای آن نیازمند چند فایل الگو هستید که تمرینهای کتاب را داخل آن الگوها انجام دهید، این فایلها در سیدی همراه کتاب قرار دادهشدهاند تا شما کاربران گرامی بهراحتی بتوانید به آنها دسترسی پیدا نمایید و تمرینهای کتاب را دنبال کنید. اگر تمایل داشته باشید میتوانید به وبسایت زیر مراجعه کنید و فایلهای تمرینی کتاب را از آن دانلود نمایید.

#### HTTP://WWW.INDUSTRIALPRESS.COM

در این سایت فایلهای تمرینی نسخههای مختلف اتوکد از ۲۰۰۰ تا ۲۰۱۴ قرار دارند که دانلود کردن و استفاده از آنها خالی از لطف نیست. البته همان طور که گفته شد فایلهای اصلی این کتاب بهصورت UNZIP شده در سیدی همراه داخل فایل AUTOCAD 2014 WORKBOOK FILE قرار داده شده اند. شما این فایلها را کپی کرده و به آدرس نصب برنامه بریزید. (C\PROGRAM FILE\AUTOCAD \AUTOCAD 2014 WORKBOOK FILE)

> قــدم اول در یـادگیری برنامــه، نحــوه سـاختن فایـل قالــب از WORKBOOK HELPER.DWG است، حالا ما یک قالب میسازیم که بسیار هم آسان است. ۱. اتوکد را به شیوهای که در درس قبل گفتیم اجرا نمایید. ۲. روی FILE و سپس روی OPEN کلیک کنید. ۳. مسیر را انتخاب نمایید و به سراغ فایلهای دانلود شده (کـه در بـالا ذکر شد) بروید.

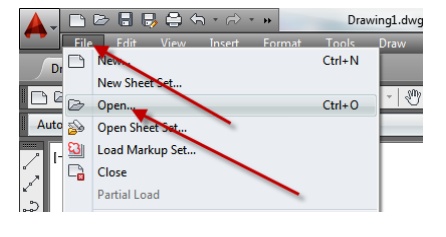

|                                       | desk AutoCAD 2014   Type a keywork            | d or phrase 👫 👤 Sign In | - 🗶 🛆 -           | ? -         -         -         -         -         -         -         -         -         -         -         -         -         -         -         -         -         -         -         -         -         -         -         -         -         -         -         -         -         -         -         -         -         -         -         -         -         -         -         -         -         -         -         -         -         -         -         -         -         -         -         -         -         -         -         -         -         -         -         -         -         -         -         -         -         -         -         -         -         -         -         -         -         -         -         -         -         -         -         -         -         -         -         -         -         -         -         -         -         -         -         -         -         -         -         -         -         -         -         -         -         -         -         -         -         -         - |          | ×             |
|---------------------------------------|-----------------------------------------------|-------------------------|-------------------|----------------------------------------------------------------------------------------------------|----------|---------------|
| File Edit View Insert Format T        | ools Draw Dimension Modify                    | Parametric Window Help  | Express           | _                                                                                                    | - 1      | ďΧ            |
| Drawing1* ×                           |                                               |                         | 1.4               | 1.0                                                                                                    |          |               |
|                                       | <u>, , , , , , , , , , , , , , , , , , , </u> | ≤ a a 2 A⁄              | • 4               | • [                                                                                                    |          | _             |
| AutoCAD Classic V 🖓 🏥 🖬 V 🖓 🖫         | ₫ ∎ 0                                         | • # B B B               | Line Series       | indrical 😽                                                                                                    | _        | [             |
| [-][Top][2D Wireframe]                |                                               |                         | S C Hel           | DX E                                                                                                    | <b>^</b> |               |
| Select File                           |                                               |                         | L D               | Spiral                                                                                                    |          | ିତ            |
| Look in                               | AutoCAD 2014 Workbook File                    | 🕞 🖛 🖳 🎕 🗙 🖳 Viev        | vs 🕶 Tooļs 👻 Ilij | ptical                                                                                                    |          | 44            |
|                                       | Name                                          | Dati Preview            | lyl               | inder                                                                                                    |          |               |
|                                       | 1Workbook Helper.dwg                          | 6/28                    | iru               | stum Cone                                                                                                    |          | + <b>0</b> +  |
| Autodesk 350                          | 9A Helper.dwg                                 | 6/28                    | 'n                | stum                                                                                                    |          | Ò             |
| 8                                     | 2008-3D Setup.dwg                             | 6/28                    | ,'Au              | amid                                                                                                    |          |               |
| History                               | 2008LT-3D demo.dwg                            | 6/28                    | JC:               | s                                                                                                    |          | _+ <u>)</u>   |
|                                       | workbook Helper.awg                           | 0/22 Initial View       |                   |                                                                                                    |          | /             |
| Documents                             | \<br>\                                        | Select Initial View     | IC:               | S Previous                                                                                                    |          | é             |
| R .                                   |                                               |                         | D                 | Alian                                                                                                    |          | ۳             |
|                                       |                                               |                         | ľ                 | Cirgiri                                                                                                    |          | ++            |
|                                       |                                               |                         |                   |                                                                                                    |          |               |
| E LEQ                                 |                                               |                         |                   |                                                                                                    |          | $\frac{1}{2}$ |
| FTP                                   |                                               |                         |                   |                                                                                                    |          | A             |
| A                                     | 4                                             | •                       |                   | ettes                                                                                                    |          | 8             |
| Desktop                               |                                               |                         |                   | II Pal                                                                                                    |          | 둼             |
|                                       | File name: 1Workbook Helper.dwg               | •                       |                   | es - A                                                                                                    |          | 뎝             |
| Buzzsaw                               | Files of type: Drawing (* dwg)                |                         | Cancel            | alett                                                                                                    |          | 묩             |
|                                       | nice of type. Crowing (                       |                         |                   | ool P                                                                                                    | -        | 180 <u>1</u>  |
| III I ► ► Model / Layout1 / Layout2 / |                                               | 1.                      |                   |                                                                                                    |          | 뷶             |
| ×                                     |                                               |                         |                   |                                                                                                    |          |               |
| × ▶ + Type a command                  |                                               |                         |                   |                                                                                                    |          |               |

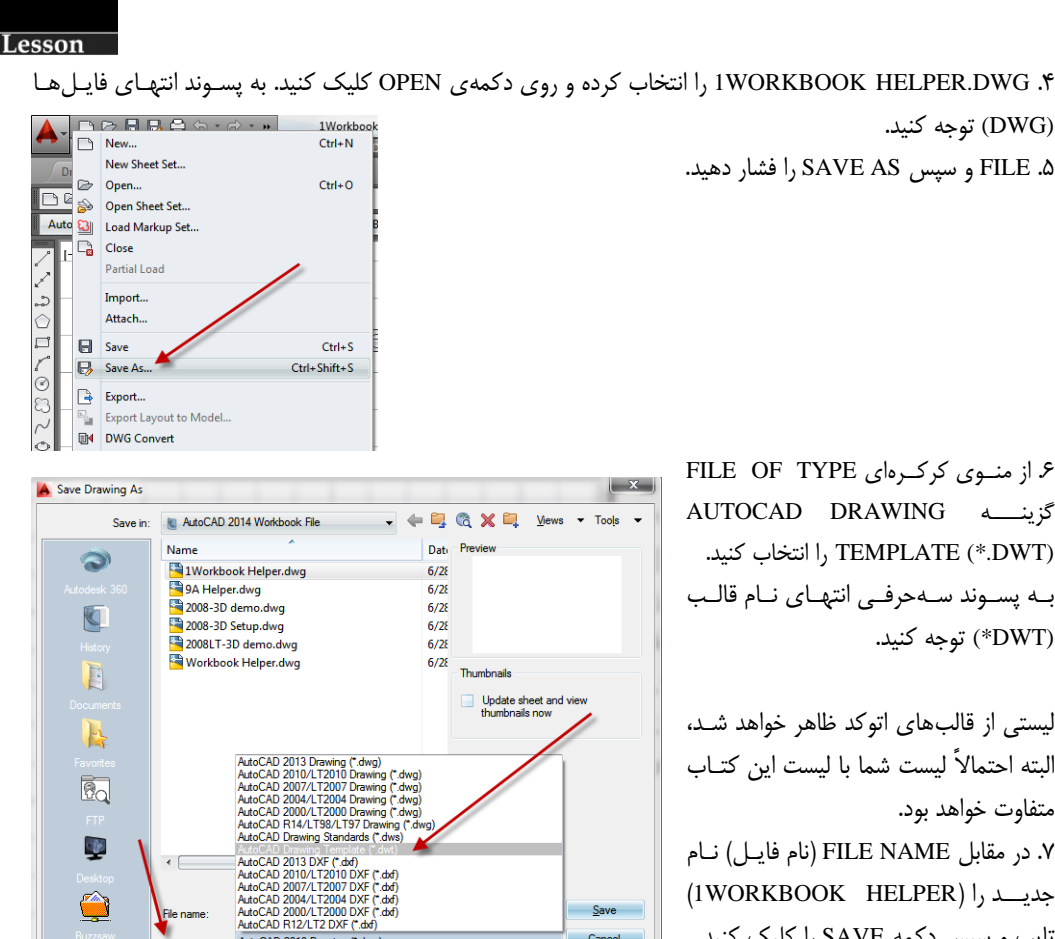

۶ از منبوی کرکردای FILE OF TYPE گزینے AUTOCAD DRAWING TEMPLATE (\*.DWT) را انتخاب كنيد. به یسوند سه حرفی انتهای نام قالب (DWT\*) توجه كنيد.

(DWG) توجه كنيد.

لیستی از قالبهای اتوکد ظاهر خواهد شد، البته احتمالاً ليست شما با ليست اين كتـاب متفاوت خواهد بود. ۷. در مقابل FILE NAME (نام فایل) نام

(IWORKBOOK HELPER) حدىد را تایپ و سیس دکمه SAVE را کلیک کنید. توجه: عدد 1 كه قبل از نام فايل قرار دارد،

باعث خواهد شد این فایل در بالای فهرست فایل ها قرار بگیرد. اتوکد ابتدا شمارهها و سپس حروف الفبا را لیست میکند. توجه داشته باشید که لازم نیست شما یسوند DWT. را تایپ کنید، چون نوع فایل قبلاً انتخاب شده است.

Save

Cancel

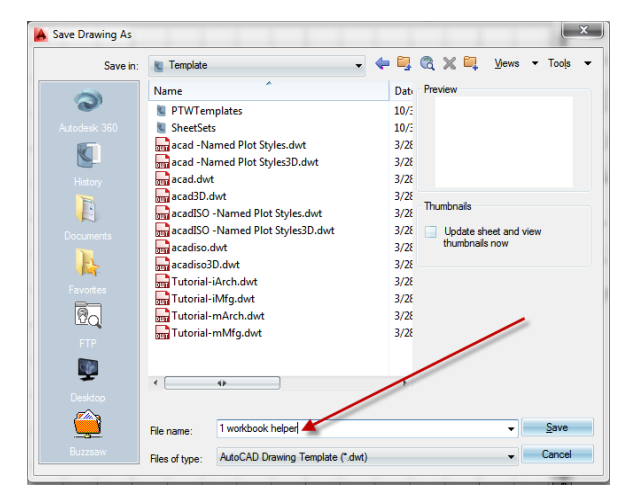

File name

Files of type

AutoCAD 2013 Drawing (\*.dwg

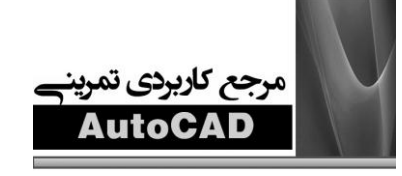

۸. توضيح اندكى در مورد فايل تايپ و سپس دكمه OK انتخاب كنيد.

| Description                            | OK     |
|----------------------------------------|--------|
| use for workbook of lesson 1-8         | UK     |
|                                        | Cancel |
|                                        | Help   |
|                                        |        |
| Measurement                            |        |
| English                                | -      |
| New Layer Notification                 |        |
| Save all layers as <u>unreconciled</u> |        |
| Course all lowers an annual and        |        |

حالا شما قالبی انتخاب کردهاید که میتوانید آن را از درس ۲ تا درس ۸ به کار ببرید. در ابتدای هر درس این فایل را باز خواهید کرد. استفاده از این قالب بهعنوان قالب مستر و اصلی، امکان مدیریت خوبی را برای برنامه اتوکد فراهم میسازد.

## باز کردن یک قالب

قالبی که ایجاد کردید از درس ۲ تا درس ۸ به کار گرفته خواهد شد. این قالب به عنوان یک صفحه خالی ظاهر خواهد شد، اما تعدادی متغیر وجود دارد که تنظیم خواهند شد. این کار به شما امکان میدهد تـا اتوکـد را بـهسـرعت یـاد بگیریـد، در درسهای بعدی شما با نحوهی انجام این تنظیمات آشنا خواهید شد ولی فعلاً لازم است که روی به کارگیری فرمان.هـای AUTOCAD و تعدادی از زیبایی.های آن تمرکز نمایید.

## برای باز کردن یک قالب مراحل زیر را انجام دهید.

۱. FILE و سپس NEW را انتخاب کنید. ۲. از لیست قالبها IWORKBOOK HELPER.DWT را انتخاب نمایید. توجه: اگر این قالب را ندارید به ابتدای درس مراجعه کنید.

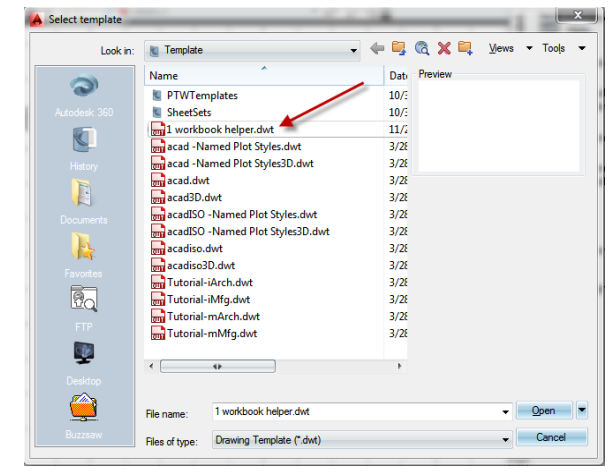

۳. روی دکمهی OK کلیک نمایید.

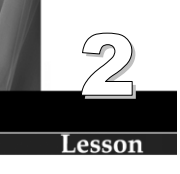

أشنايي با پنجرهي ترسيم اتوكد

قبل از شروع ترسیم لازم است که با پنجرهی ترسیم آشنا شوید. در ادامهی درس تمام بخشهای نشان دادهشده در شکل تشریح شدهاند، فهم این ناحیهها و قسمتهای پنجرهی ترسیم، مهم است، اما به یاد داشته باشید که این صفحه از کتـاب همیشه اینجاست و شما هر لحظه که اراده کنید میتوانید به آن مراجعه نمایید.

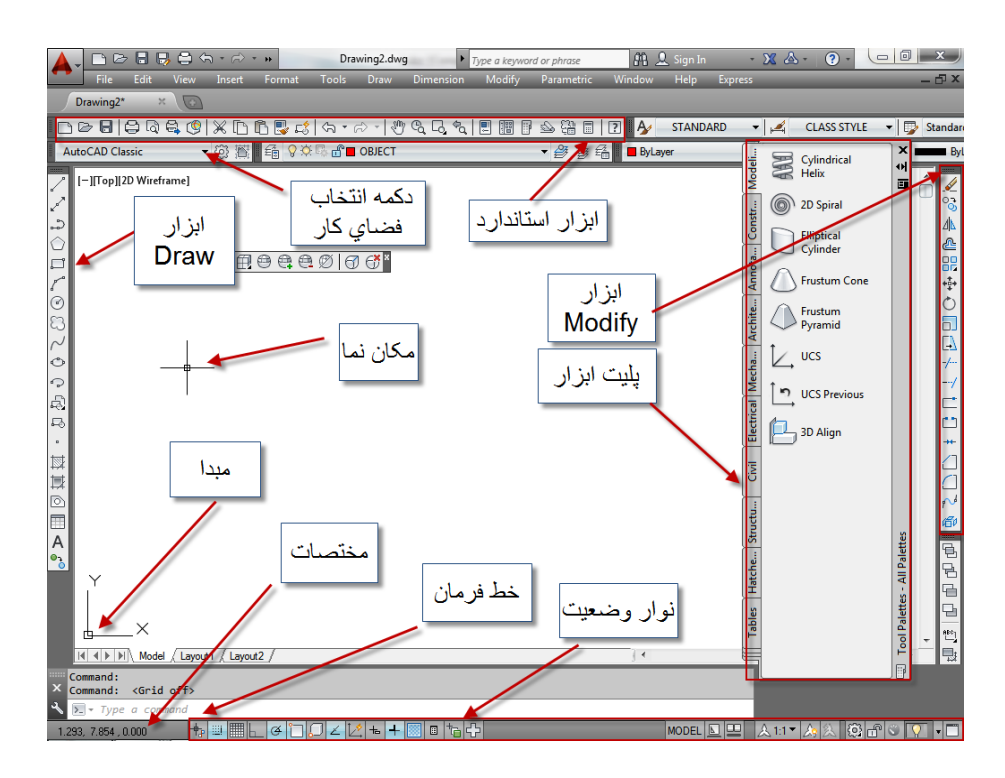

#### ناحیهی ترسیم (Drawing Area)

موقعیت: ناحیهای بزرگ در وسط پنجره اینجا، جایی است که شما عملیات ترسیم را انجام خواهید داد. این قسمت همانند یک کاغذ است، رنگ این ناحیه از طریق آدرس زیر قابلتغییر است، البته رنگ پیشفرض سیاه میباشد.

TOOLS/OPTION/DISPLAY/COLOR

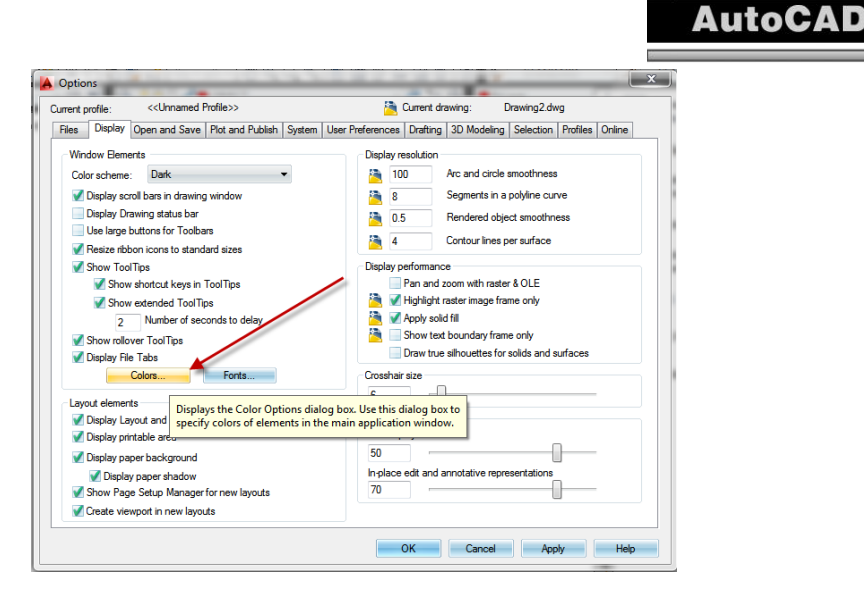

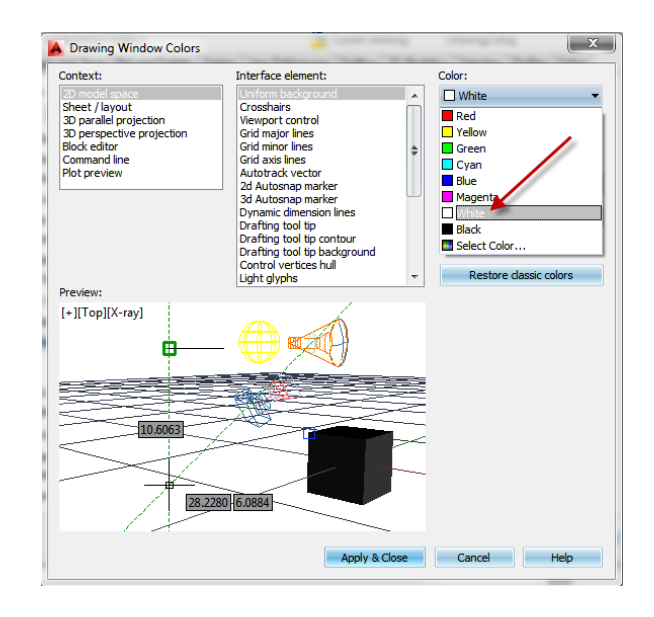

#### مكان نما (Cursor)

مرجع كاربردي تمرين

موقعیت: در هر نقطه از فضای کاری (قسمت ترسیم) میتواند باشد. حرکت ماس موجب جابهجایی این مکان نما می گردد. شما از مکان نما برای تعیین و قرار دادن نقاط، انتخاب و ترسیم اشکال استفاده خواهید کرد. اندازهی مکان نما از آدرس زیر قابل تغییر است.

TOOLS/OPTIONS/DISPLAY/CROSSHAIR SIZE

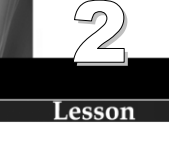

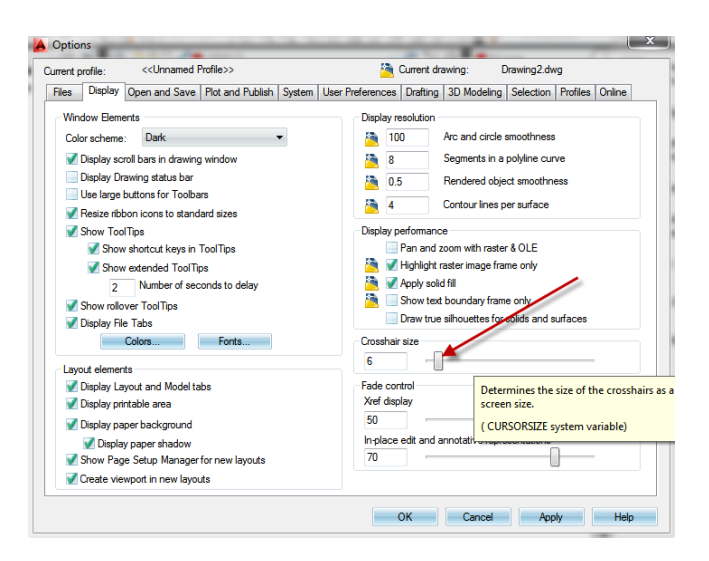

## خط فرمان (Command Line)

**موقعیت**: سه خط (سه سطر) در پایین صفحه. این خط همان جایی است که شما فرمانهای خود را در آن تایپ خواهید کرد و اتوکد هم با نمایان ساختن پیـاموارههـایی اطلاعات لازم جهت وارد شدن را به شما پیشنهاد خواهد کرد.

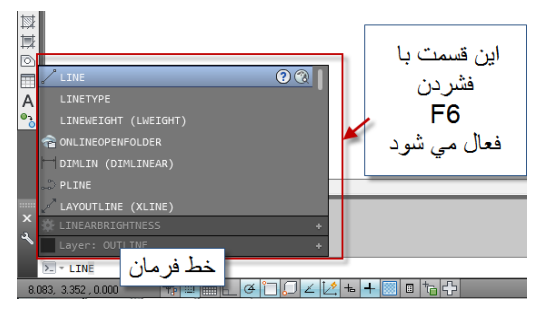

## نمایش مختصات (Coordinate Display F6)

**موقعیت**: پایین گوشهی چپ.

در حالت (COORDS=1) ABSOLUTE یعنی مد مطلق، نمایانگر موقعیت مکان نما نسبت به مبدأ است. عـدد اول نمایانگر جابهجایی افقی (محور Xها) و عدد دوم نمایانگر جابهجایی عرضی (محور Yها) است. اگر حالت سهبعدی باشد، عدد سومی هم خواهد بود که نمایانگر محور Zها است.

در حالت (COORDS=2) یعنی مختصات قطبی نسبی، نمایانگر فاصله و زاویه ی مکان نما نسبت به آخرین نقطه ی وارد شده است.

> **نوار وضعیت (Status Line)** موقعیت: زیر خط فرمان

نشانگر تنظیمات جاری شماست. این تنظیمات با فشردن دکمه های (....SNAP, GRID, ORTHO) خاموش (OFF) و روشن (ON) میشوند، البته خاموش و روشن کـردن آنهـا از طريـق کليـدهای F هـم ممکـن مــیباشـد. خلاصـهای از ویژگیهای آنها در زیر بیان شده است، بهمرور در آینده با آنها بیش تر آشنا خواهید شد. [SNAP](F9) فایدهی SNAP کنترل مکان نماست. اگر OFF باشد، مکان نما بهصورت نرم حرکت خواهد کرد و اگر ON باشد، مکان نما در حركات افزايشي پرش خواهد داشت. فاصله پرش از آدرس زير قابل تغيير است. فاصله پيش فرض 250. است. TOOLS/DRAFTING SETTINGS/SNAP AND GRID [GRID](F7) نقطههای شبکه آن بهصورت بصری به ترسیم کمک می کنند، فاصله این نقاط راهنما بهصورت پیش فرض یک واحد است، البته شما ميتوانيد اين فاصله را از آدرس زير تغيير دهيد. TOOLS/DRAFTING SETTINGS/SNAP AND GRID. [ORTHO](F5) وقتی ORTHO روشن (ON) باشد، حرکت مکان نما فقط به حرکت افقی و عمودی محدود خواهد شد، هنگامی که ORTHO خاموش (OFF) باشد، مكان نما بهصورت آزاد حركت خواهد داشت. [POLAR](F10) POLAR TRACKING (ردیابی قطبی) ایجاد مسیرهای تنظیم، تحت زاویههای خاص مینماید. [OSNAP] (F3) با RUN کردن OSNAP (که در درس چهار بهطور کامل توضیح داده می شود) برداشتن اشیاء خاص قابل تنظیم می گردد و تا مادامی که تنظیمات را غیرفعال ننمایید، می توانید از این خاصیت ابزار بهره ببرید. [OTRAK](F11) OBJECT SNAP TRACKING با استفاده از موقعیت OBJECT SNAP، مسیر را دقیق تر ردیابی می کند. (EUCS](F11) در اتوکد [LT] قابل دسترسی نیست. DYNAMIC USERS COORDINATE SYSTEM، برای ترسیم در سهبعدی به کار می رود. در بخش دوم کتاب بحث خواهد شد. [DYN] DYNAMIC INPUT باعث ظاهر شدن DYNAMIC COMMAND INPUT توسط مكان نما مى گردد. اين ابزار براى نوآموزان مقدارى گیج کننده است، فعلاً ما این گزینه را در حالت OFF می گذاریم. فقط روی دکمه DYN کلیک کنید، این کار مهـم نیست. اطلاعات بیش تر در مورد این قابلیت در درس یازده آمده است. [LWT] LINEWEIGHT نشانگر یهنای اختصاص یافته به هر خط است. (اطلاعات بیش تر در درس ۹ آمده است) [MODEL] ترسیمتان را بین فضای MODEL (مدل) و فضای PAPER (کاغذ) عوض می کند.

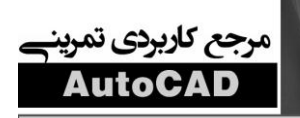

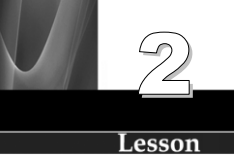

### أيكون (User Coordinate System)

**موقعیت**: گوشه پایین و چپ صفحه ترسیم است. آیکون UCS نشاندهنده موقعیت مبدأ است. نمای آیکون UCS از آدرس زیر قابلتغییر میباشد. VIEW/DISPLAY/ICON/PROPERTIES

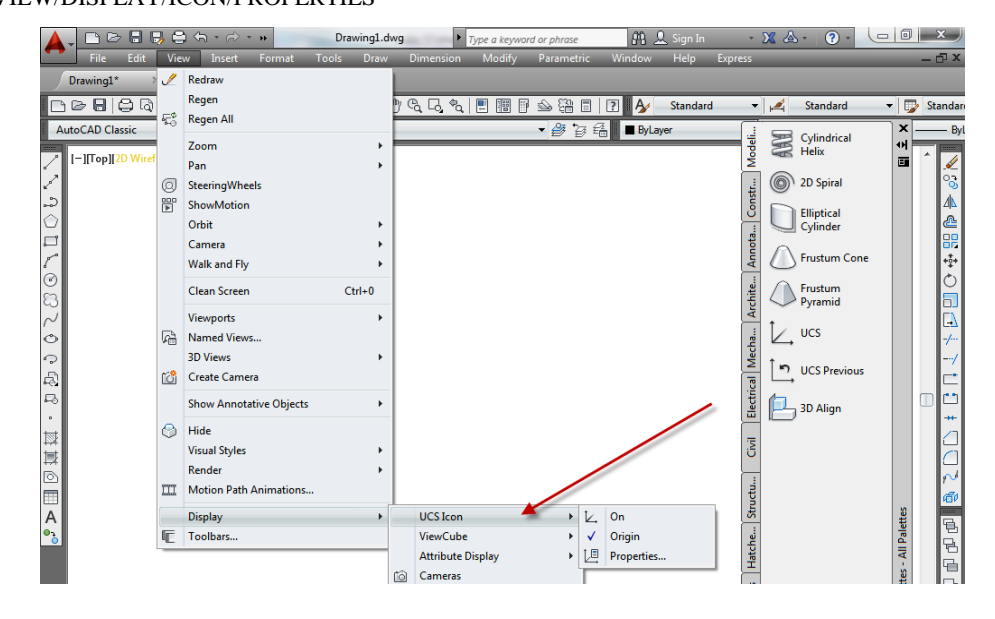

## (مبدأ) WCS ORIGIN(World Coordinate System)

جایی که سه محور Z,Y,X یکدیگر را قطع میکنند.(0,0,0) در مورد این بحث نگران نباشید، در درس نهم راجع به این مطلب بیشتر بحث خواهیم نمود.

## کلیدهای وظیفه (Fها)، (Function key)

| Help توضيح فرمان ها                                 | توضيح فرمان ها                                      |
|-----------------------------------------------------|-----------------------------------------------------|
| تغيير صفحه تبديل صفحه متن به گرافيک و برعکس         | تبدیل صفحه متن به گرافیک و برعکس                    |
| Osnap (Off) و خاموش (Off) می Osnap                  | Osnap را روشن (On) و خاموش (Off) میکند              |
| Tablet و Off شدن Tablet می گردد                     | باعث On و Off شدن Tablet میگردد                     |
| Isoplane باعث جابهجايي Isoplan از بالا به راست و    | باعث جابهجایی Isoplan از بالا به راست و چپ می گردد. |
| DUCS باعث Off و Off شدن Dynamic UCS می              | باعث On و Off شدن Dynamic UCS می شود.               |
| GRID باعث Off و Off شدن شبکه می گردد.               | باعث On و Off شدن شبکه می گردد.                     |
| Ortho باعث On و Off شدن Ortho می گردد.              | باعث On و Off شدن Ortho میگردد.                     |
| Snap و Off شدن Increment Snap م                     | باعث On و Off شدن Increment Snap میگردد.            |
| Polar Dn و Polar شدن Polar می Polar م               | باعث On و Off شدن Polar Tracking میگردد.            |
| ct Snap Tracking و Off شدن Otrack                   | باعث On و Off شدن Object Snap Tracking می گردد.     |
| Dynamic Input ا باعث Off و Off شدن Dynamic Input مو | باعث On و Off شدن Dynamic Input می گردد.            |

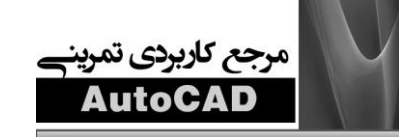

عملکرد کلیدهای خاصی از صفحه کلید

- کلید ESCAPE: عملیات جاری را کنسل میکند.
- کلید ENTER: باعث به پایان رسیدن یک فرمان می شود و اگر خط فرمان خالی باشد، فرمان قبلی را مجدداً اجرا می کند.
  - کلید SPACE BAR: همانند کلید ENTER عمل می کند (غیر از هنگامی که تایپ می کنید).

## نوار منوی کرکرهای

این نوار در بالای صفحه اتوکد قرار دارد. (1)

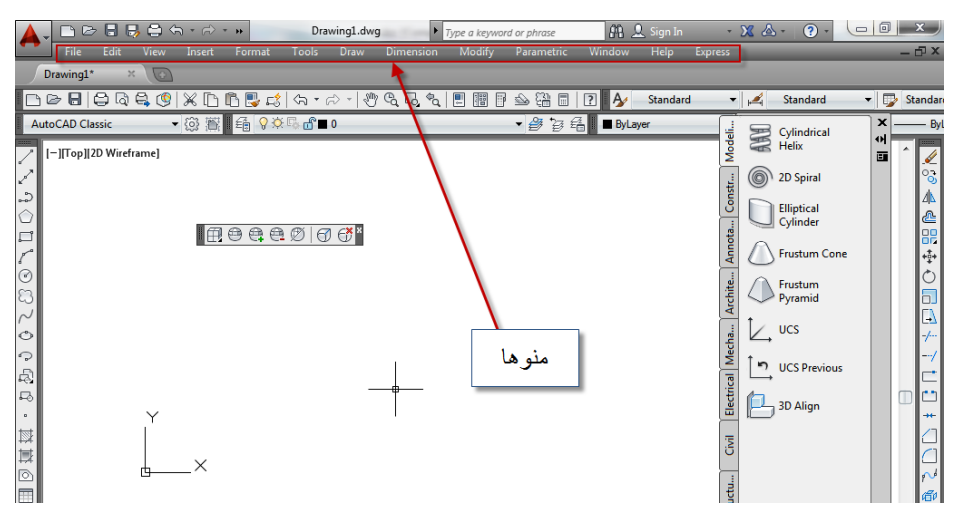

با کلیک روی هر یک از کلمات نوار یک منوی کرکرهای باز میگردد. اگر شما روی کلمهای که حاوی یک پیکان باشـد، کلیک نمایید، منوی زیری آن باز میگردد. **مثال:**DRAW/CIRCLE

|               | wing1.dwg                                                                                                    |
|---------------|----------------------------------------------------------------------------------------------------|
| Drawing1* × C | Modeling  Modeling                                                                                                    |
| C             | ✓     Line     ✓     See     Image: Construction Line       ✓     Construction Line     ✓     See     Image: Construction Line       ✓     Multifiance                                                                                                    |
|               |                                                                                                    |
| ₿<br>~        | Arc  Circle  Circle  Circle                                                                                                    |
| ୦<br>୧<br>ମ   | Donut     P     Center, Diameter     Spline     Dine     Dine   |
| ***<br>       | Block   Hable Block Block B |

اگر کلمه ای که حاوی (....) باشد، کلیک نمایید کادر محاوره ای آن باز می شود. مثال:Draw/Boundary.

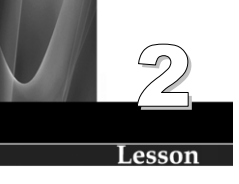

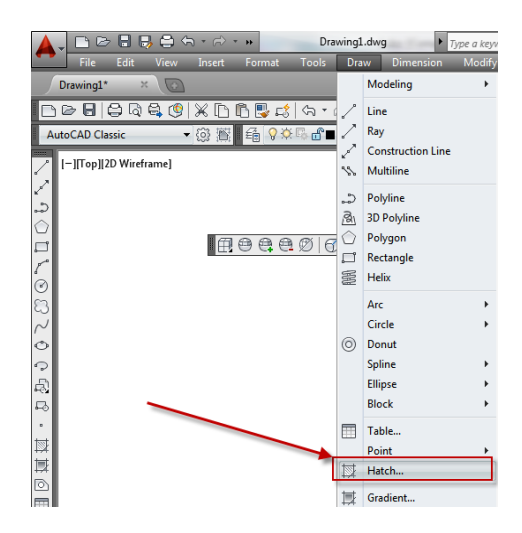

## کادر محاورهای

بسیاری از فرمانها، چندین گزینه دارند که نیازمند انتخاباند. این فرمانها در کادر محاورهای ظاهر مـیشـوند. کـادر محاورهای، مانند کادر محاورهای HATCH، انتخاب و انجام گزینههای تنظیم را آسان مینماید.

| A Hatch and Gradi                  | ent                                 |                                         |
|------------------------------------|-------------------------------------|-----------------------------------------|
| Hatch Gradient                     |                                     | Boundaries                              |
| Type and patter                    | 1                                   | Add: Pick points                        |
| Туре:                              | Predefined -                        | Add: Select objects                     |
| Pattem:<br>Color:                  | ANSI31 V                            | Remove boundaries                       |
| Swatch:                            | 2////////                           | Recreate boundary                       |
| Custom pattern:                    | · · ·                               | View Selections                         |
| Angle and scale                    |                                     | Options                                 |
| Angle:                             | <u>S</u> cale:                      | Annotative                              |
| 0                                  | ▼ 1.0000 ▼                          | Associative                             |
| Double                             | Relative to paper space             | Create separate <u>h</u> atches         |
| Spacing:                           | 1.0000                              | Draw order:                             |
| IS <u>0</u> pen width:             |                                     | Send Behind Boundary                    |
| Hatch origin                       |                                     | Use Current -                           |
| <ul> <li>Use current of</li> </ul> | ngin                                | Transparency:                           |
| Specified orig                     | jin                                 | Use Current 👻                           |
| Click                              | to set new origin Assigns a new hat | tch origin using the following options. |
| Default to                         | o boundary extents                  |                                         |
| Botto                              | om left 🗸                           | Inherit Properties                      |
| Store as                           | de <u>f</u> ault origin             |                                         |
| Preview                            | OK                                  | Cancel Help 🕥                           |

## نوار ابزار

اتوکد از چندین نوار ابزار برای دسترسی به ابزارهای پرمصرف بهره میگیرد. همانند شکل بعدی، این نوار ابزارهـا بـهطـور پیشفرض در پنجره برنامه وجود دارند.

(1) STANDARD,(2) STYLES,(3) WORKSPACE,(4) LAYER,(5) PROPERTIES,(6) DRAW,(7) MODIFY.

نوار ابزارها حاوى ICON BUTTONS هستند. اين دكمه آيكون هنگام ترسيم و ويرايش اشياء مورد استفاده قرار مي گيرد.

| File Edit View Inset Format Too<br>Drawing1 ×<br>C C C Classic<br>I - [ITop][2) Weeframe] | Drawing1.dwg F Type a keyword or p<br>is Draw Dimension Modify Par<br>• $ch + rac{1}{2} rac{1}{2} rac}$ | hrase AL Sign In<br>ametric Window Help Express<br>Change I Standard<br>Change I DyLayer | Standard        | Standar      Standar      Y                                         |
|-------------------------------------------------------------------------------------------|----------------------------------------------------------------------------------------------------|------------------------------------------------------------------------------------------|-----------------|---------------------------------------------------------------------|
| workspace<br>محیط کاری<br>draw<br>draw                                                    | استاندار د                                                                                                    | modify                                                                                   |                 | 고 Tool Patettes - MI Palettes<br>  -  <br>내 년 미 교 관 때 등 २ ୦ ୦ ÷ 월 ▷ |
|                                                                                           | ∠ ½ ቈ ∔  ▣ Ⴊ                                                                                                    | MODEL 🕒 😐 🙏                                                                              | 1:1 • 🛵 🔍 🔞 🔐 🕤 | <u></u>                                                             |

اگر شما نشانگر ماوس را روی هر آیکونی قرار داده و لحظهای منتظر بمانید، یک TOOL TIP (پیامواره)، ظاهر می گردد و پیرو آن پیام کمکی در گوشهی پایین و چپ صفحه نمایان میشود.

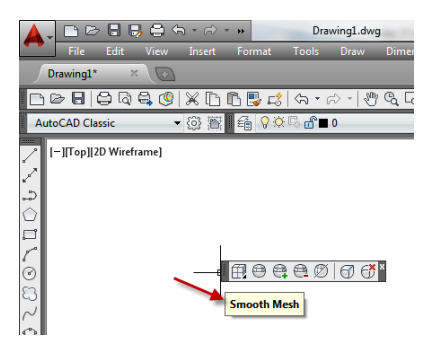

### نوار ابزارها هم قابلیت تثبیت شدن و هم قابلیت شناور ماندن دارند.

نوار ابزارهای شناور بهراحتی در فضای کار جابهجا میشوند و تغییر سایز دادنشان هم آسان است. برای جابهجا نمودن این ابزارها، نشانگر ماوس را روی تیتر نوار ابزار قرار دهید و همزمان که دکمه چپ ماوس را پایین نگه داشتهاید، نوار ابزار را به موقعیت جدید درگ کنید.

برای تغییر سایز دادن یک نوار ابزار، نشانگر ماوس را به لبه راست یا پایین نوار ابزار حرکت دهید. هنگامی که نشانگر ماوس به یک پیکان دوسر تبدیل شد، دکمه ی چپ ماوس را پایین نگه داشته و درگ کنید. هنگامی که سایز مورد نظر حاصل گردید، دکمه ی ماوس را رها کنید.

مرجع كاربردي تم

نوار ابزارهای تثبیت شده (DOCKED TOOL BAR)، به قسمتی از صفحه در بالا، پایین، راست و چپ پنجرهی اتوکد چسبیدهاند. برای تثبیت یک نوار ابزار، نشانگر ماوس را روی تیتر نوار ابزار قرار داده و ضمن پایین نگهداشتن دکمهی چپ ماوس، نوار ابزار را به بالا، پایین، چپ و یا راست صفحه درگ نمایید. هنگامی که نمای تثبیتی نوار ابزار ظاهر شد، دکمهی ماوس را رها کنید.

### نحوهى باز كردن ليست نوار ابزارها

- ۱) مکاننما را روی فضای خاکستری طرف چپ و یا راست صفحه اتوکد حرکت دهید.
  - ۲) دکمه ی راست ماوس را فشار دهید، لیست نوار ابزارها نمایان می گردد.
- ۳) با کلیک کردن روی نام نوار ابزار، آن را انتخاب کنید. تیک داشتن نام یک نوار ابزار بهمعنی باز بودن آن در پنجرهی اتوکد است.

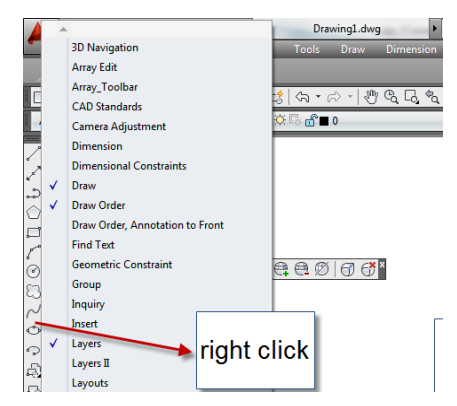

#### يالتها

پالت برای سازماندهی ابزارها یا عملیات جهت دسترسی آسان به آنهاست. یک نمونه از پالتها در زیر نشان داده شده است. بعضی از آنها مستقیماً قابل استفاده هستند و بعضیها هم قابل تهیهاند. اتوکد بیش از دوازده پالت دارد. اتوکد LT تقریباً شش پالت دارد. پالتها قابل تغییر اندازه و نیز قابل جابهجایی و حرکت به نقطههای مختلف از صفحه هستند. آنها میتوانند شناور و یا ثابت باشند. قابلیت AUTO-HIDE این امکان را فراهم می سازد که هنگام دور شدن نشانگر ماوس، پالت خودبه خود مخفی گردد. هنگامی که نشانگر را روی تیتر پالت حرکت می دهید، پالت مجدداً ظاهر می گردد.

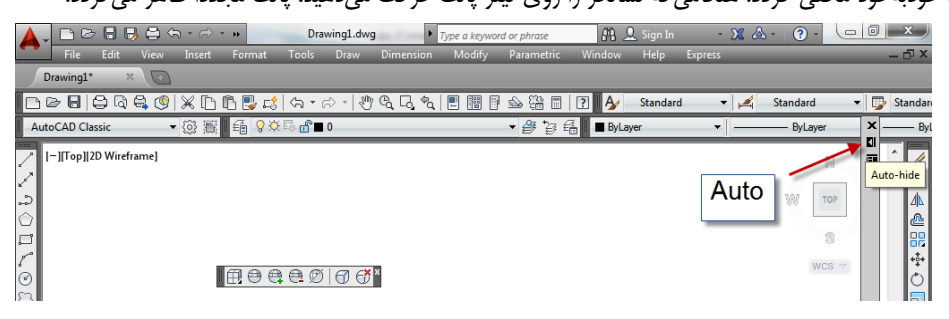

**توجه:** شما در مورد پالتها بیشتر خواهید دانست، این یک مقدمه یکلی برای آشنایی با پالتها بود. برای کسب اطلاعات بیشتر در مورد پالتها به بخش دوم این کتاب مراجعه کنید.

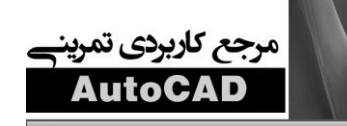

شیوههای وارد کردن فرمان

اتوکد سه شیوهی مختلف برای وارد کردن فرمان دارد که نتیجه هر سه به یک صورت است. اتوکد ایـن امکـان را فـراهم میسازد که شما از شیوهای که ترجیح میدهید استفاده کنید. در ادامه هر یک از سه روش به همراه مثالی بیان شدهاند. در هر سه روش شما نحوهی ساخت یک دایره را تجربه خواهید کرد.

۱. **از منوی کرکرهای** به ترتیب گزینههای زیر را انتخاب کنید.

DRAW/CIRCLE/CENTER, RADIUS

A. نشانگر ماوس را به روی نوار منو حرکت دهید.
 b. روی یک سربرگ DRAW کلیک کنید.
 c. نشانگر ماوس را روی فرمانها به طرف پایین سُر داده و برای انتخاب فرمان مورد نظر رویش ایست نموده و دکمه ی.

| 🛕 🗸 🗅 🗁 🖶 🖶 🖨 🖘 🔿 🗸 🗰 Dra          | wing1      | .dwg              | ype a key | word o | or phrase    | A A    |
|------------------------------------|------------|-------------------|-----------|--------|--------------|--------|
| File Edit View Insert Format Tools | Dra        | w Dimension       | Modify    |        | Parametric   | Window |
| Drawing1* × 🖸                      |            | Modeling          | •         |        |              |        |
| 🗅 🗁 🖥 🖨 🛱 🧐 🗶 🗅 🖺 📑 🖾 🕤            | 2          | Line              |           |        | ≙ 🛱 🗖        | ? 🏄 🚽  |
| AutoCAD Classic 🚽 😳 齋 🖬 🍕 💡 🌣 🛱 🔳  | 2          | Ray               |           |        | - 🤔 🤪 🕯      | ByLaye |
| t (=)[[2] Wireframe]               | 2          | Construction Line |           |        |              |        |
|                                    | \$\$       | Multiline         |           |        |              |        |
| 5                                  | ి          | Polyline          |           | L .    |              |        |
|                                    | 3          | 3D Polyline       |           |        |              |        |
|                                    | $\bigcirc$ | Polygon           |           |        |              |        |
|                                    | ŗ          | Rectangle         |           |        |              |        |
| 0                                  |            | Helix             |           |        |              |        |
| 8                                  |            | Arc               | 1         |        |              |        |
| $\sim$                             |            | Circle            | -         | 0      | Center, Radi | us     |
| 0                                  | 0          | Donut             |           | Ð      | Center, Dian | neter  |
| 0                                  |            | Spline            | •         | 0      | 2 Points     |        |
| R.                                 |            | Ellipse           | •         | 0      | 3 Points     |        |
| F-0                                |            | Block             | •         | ÷.     | Tan Tan Ra   | dius   |
|                                    |            | Table             |           | OT I   | Tan Tan Ta   | n      |
|                                    |            | Point             | • • •     | 1      | run, 740, 14 |        |

۲. از نوار ابزارها، روی آیکون دایره از نوار ابزار DRAW کلیک کنید.

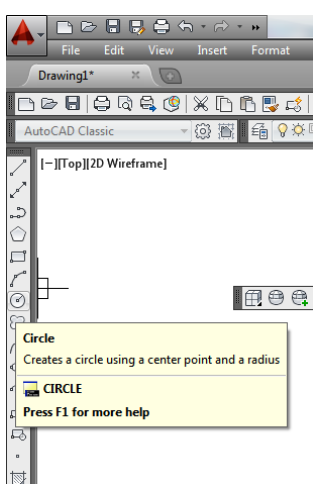

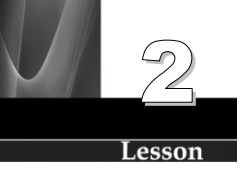

۳. از صفحه کلید، حرف C را تایپ کرده و ENTER بزنید. C را در خط فرمان تایپ کنید.

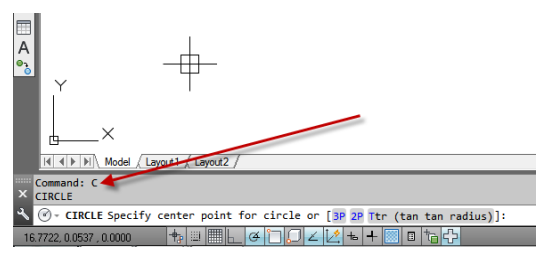

**توجه**: DYNAMIC INPUT هم یک شیوهی صفحه کلیدی است؛ اما شما باید این گزینه را موقتاً OFF نمایید. برای ON و OFF کردن DYN کلید F12 را از صفحه کلید فشار دهید و یا از نوار وضعیت (پایین صفحه) روی دکمه ی آن کلیک کنید. این موضوع در درس ۱۱ بحث خواهد شد.

## منوی میانبر چیست؟

علاوه بر شیوههای گفتهشده در بالا، اتوکد یکسری منوهای میانبر هم دارد. ایـن میانبرهـا یـک دسترسـی سـریع، بـرای گزینههای دستورات فراهم میسازند. تنها زمانی که براکتها [] فرمانی را در میان گرفته باشـند، میانبرهـا قابـلدسـترس هستند.(برای مثال شکل زیر را مشاهده کنید.)

برای فعال کردن منوی میانبر، دکمهی راست ماوس را فشار دهید. (هنگامیکه گزینههای بین براکت در خط فرمان ظـاهر شده باشند.)

مثال: به ترتیب گزینههای زیر را انتخاب کنید.

DRAW/CIRCLE/CENTER, RADIUS

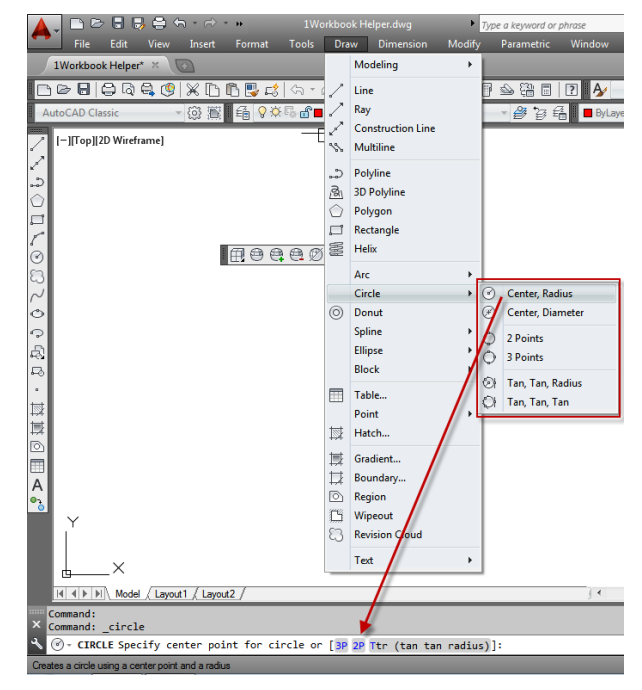

37

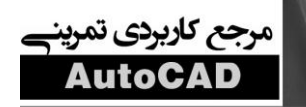

اگر شما هنگام ظاهر شدن براکتها [ ]، راست کلیک کنید، نوار منوی میانبر باز می شود و به شما امکان انتخاب گزینههایی همچون TTR ،2P،3P را از طریق ماوس فراهم می سازد.

انتخاب منوی میانبر استفاده از قابلیت ترسیم HEAD UP اتوکد است. HEAD UP به شما امکان میدهد بهجای ایـنکـه سرتان را پایین آورده و در صفحه کلید دنبال گزینهای بگردید، سرتان را بالا گرفتـه و در صفحه مـانیتور جسـتجو نماییـد. استفاده از این روش عملکرد و راندمان کار را بهبود میبخشد. در درس ۱۱ در این مورد بیشتر بحث خواهد شد.

## ترسيم خطوط

یک خط(LINE) می تواند یک پارهخط و یا یک سری از پارهخطه ای بـهه مهییوسـته باشـد. هـر پارهخط، یک شکل مستقل و مخصوص است.

فرمان خط(LINE) را با اسـتفاده از متـدهای زیـر شروع کنید.

- تايپ: <L<ENTER
- منوی کرکرهای: DRAW\LINE
  - نوار ابزار: 🖊 DRAW

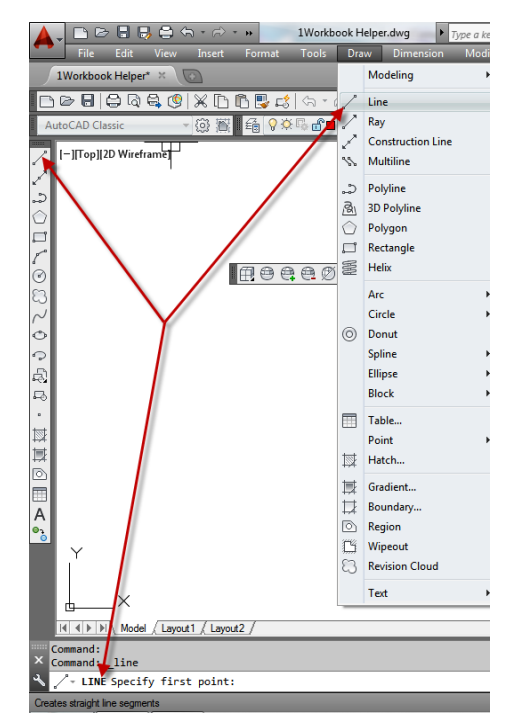

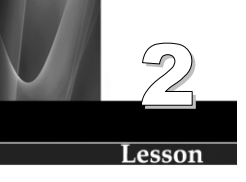

#### خطوط با معین کردن نقاط انتهایی (END POINT) ایجاد می گردند.

مکان نما را به اولین نقطه ی END POINT (۱) حرکت داده و سپس دکمه ی چپ ماوس را فشار دهید. دوباره مکان نما را به دومین نقطه ی END POINT (۲) حرکت داده و کلید چپ ماوس را فشار دهید. این کار را تا جایی که دوست دارید ادامه دهید.

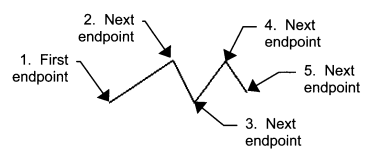

**نکته**: اگر پیامواره زیر ظاهر می گردد، فعلاً روی F12 فشار دهید که خاموش گردد.

Specify opposite corner: 7.750 8.250

برای خاتمه کار ترسیم سه شیوه وجود دارد: ۲. فشردن کلید SPACEBAR ۲. فشردن کلید SPACEBAR (خط فاصله). ۳. راست کلیک نمودن و انتخاب ENTER از منوی میانبری که باز می گردد. ۳. ماست کلیک نمودن و انتخاب ORTHO از منوی میانبری که باز می گردد. ۴. مقد-دن کلید موطوط فقط افقی و فقط عمودی مد ORTHO را با فشردن کلید ORTHO از نـوار وضعیت و یا فشردن F8 از مفحه کلید، فعال کنید. ۳. مقحه کلید، موقتاً غیرفعال نمود. با رها کردن SHIFT از ۳. مقده کلید، موقتاً غیرفعال نمود. با رها کردن SHIFT مجده است است است است Mode (F9) ۳. مقده کلید، موقتاً غیرفعال نمود. با رها کردن ORTHO مجدداً فعال می گردد.

اگر شما دارید یک ترسیم با دو یا سه پارهخط، رسم مینمایید، ممکن است نقطهی پایانی (END POINT) آخرین پارهخط با انتخاب CLOSE بهطور خودکار به نقط هی شروع متصل

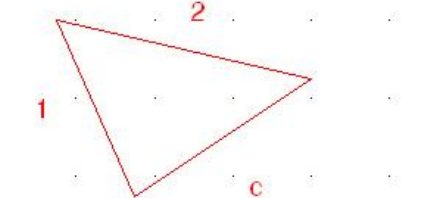

شود. برای استفاده از این گزینه، دو یا چند پارهخط ترسیم نماییـد و ســـــپس تایـــــپ کنیــــد C و بعــــداً کلیــــد ENTER را بفشارید. <C<ENTER.

#### یاککن (Erase)

سه شیوه برای پاک کردن اشیاء در اتوکد، قابلدسترس میباشد که هر سه به شیوهی خوب عمل مینمایند و شما هر کدام را که ترجیح بدهید، میتوانید استفاده کنید. روش اول ابتدا فرمان ERASE را انتخاب نموده و سپس شکل مورد نظر را انتخاب کنید. ۱. به یکی از روش های زیر فرمان ERASE را اجرا کنید.

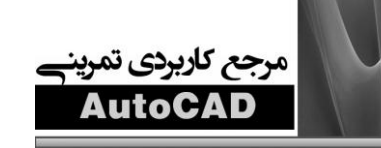

- تايپ: <ERASE <ENTER
- منوی کرکرهای: MODIFY\ERASE
  - نوار ابزار: MODIFY

| 🛕 🚬 🗁 🖶 🖶 🖨 🕆 n n n n n n n n n n n n n n n n n n | Туре а       | keyword or phrase                 | <u>a 9</u> | Sign In     | - X        | ▲ · ⑦ ·      | - 0 × )     |
|---------------------------------------------------|--------------|-----------------------------------|------------|-------------|------------|--------------|-------------|
| File Edit View Insert Format Tools Draw Dimension |              | Properties                        |            | Help Expres | s          | _            | - 🗗 X       |
|                                                   |              | Match Properties                  |            |             | -          | 4            |             |
|                                                   | 반            | Change to ByLayer                 |            | STANDARD    | 1          | CLASS STYLE  | E Standar   |
| AutoCAD Classic                                   |              | Clin                              | 1          |             |            | Cylindrical  | Byl         |
| / [-][Top][2D Wireframe]                          |              | Cip                               |            |             | Ň          | Helix        |             |
|                                                   |              | Annotative Object Scale           | +          |             | ; (        | D Spiral     |             |
| 2                                                 | 1            | Erase                             |            |             | oust       |              | ⊿⊾          |
|                                                   | 8            | Сору                              |            |             | <u> </u>   | Cylinder     | <u>ھ</u>    |
|                                                   | 4            | Mirror                            |            |             | lote       | <b>A</b>     | 88          |
|                                                   | 4            | Offset                            |            | }           | ¥ (        | Frustum Cone | 1<br>1<br>1 |
| E a c c s a a                                     | 1            | Array<br>Delete Duplicate Objects | ,          |             | hite.      | Frustum      | 9           |
| 37                                                | -            | Delete Duplicate Objects          |            |             | Arch       | Pyramid      |             |
| 0                                                 | + <b>•</b> + | Move                              |            | l í         | -          | UCS          | -/          |
| 2                                                 |              | Kotate                            |            |             | 4 dect     |              | /           |
|                                                   |              | Stretch                           |            | }           |            | UCS Previous |             |
| R                                                 | ~            | Lengthen                          |            |             | sctric     | 2D Alian     | <u> </u>    |
| •                                                 | °,           | Tim                               |            |             | <u>ة</u> ( | JD Aligh     | ++          |
|                                                   |              | Frim<br>Extend                    |            |             | E.         |              |             |
|                                                   | r.           | Break                             |            | ļļ          | <u> </u>   |              |             |
|                                                   | *            | Join                              |            |             | tu         |              |             |
|                                                   | 1            | Chamfer                           |            |             | Struc      |              | 5 VEN       |
| 0.                                                | $\square$    | Fillet                            |            |             |            |              | alett       |
| Ϋ́Υ                                               | N            | Blend Curves                      |            |             | latch      |              | AL P        |
|                                                   |              | 3D Operations                     | •          | }           |            |              | tes 1       |
|                                                   |              | Solid Editing                     | •          |             | able       |              | - Dale      |
|                                                   | _            | Surface Editing                   | •          |             | -          |              |             |
|                                                   |              | Mesh Editing                      | •          | 6           |            |              |             |
| × Command: Verase                                 |              | Point Cloud Editing               | •          |             |            |              |             |
| ERASE Select objects:                             | •            | Change Space                      |            |             |            |              |             |
| Removes objects from a drawing                    | đ            | Explode                           |            |             |            |              |             |

2.SELECT OBJECT:

شکل مورد نظر را انتخاب کنید: کلید ENTER را فشار دهید تا اشیاء انتخابشده پاک شوند. **توجه**: مادامی که شما با فشردن ENTER به عملیات پاک کردن خاتمه نداده باشید، برنامـه اتوکـد، پـاک کـردن شـکل جدیدی را پیشنهاد میکند.

ابتدا شکل حذف شدنی را انتخاب نموده و سپس کلید <u>DELETE</u> را فشار دهید. ۱. شکل مورد نظر را انتخاب کنید.

۲. از صفحه کلید، DELETE را فشار دهید.